# SERVICE COORDINATION OVERSIGHT REPORT GUIDE

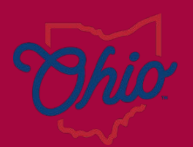

epartment of evelopmental isabilities

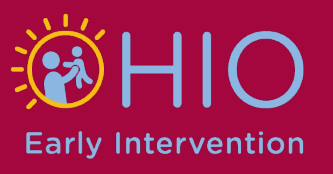

### **Table of Contents**

| INTRODUCTION                                                                                                    | . 3     |
|----------------------------------------------------------------------------------------------------|---------|
| REFERRALS                                                                                                    | . 4     |
| OUTREACH AND CHILD FIND ACTIVITIES                                                                                                    | . 4     |
| ELIGIBILITY                                                                                                    | . 5     |
| SERVICE COORDINATION                                                                                                    | . 6     |
| INDIVIDUALIZED FAMILY SERVICE PLANS (IFSPs)                                                                                                    | . 7     |
| EI SERVICES                                                                                                    | . 7     |
| SOP                                                                                                    | . 9     |
| OVERSIGHT                                                                                                    | 10      |
| COMPLIANCE                                                                                                    | 10      |
| TRANSITION AND LEA REPORTING                                                                                                    | 11      |
| COUNTY DETERMINATION                                                                                                    | 12      |
| APPENDIX A: DETERMINING TOTAL NUMBER OF REFERRALS AND<br>NUMBER OF REFERRALS RECEIVED FROM VARIOUS SOURCES                                             | 13      |
| APPENDIX B: IDENTIFYING NUMBER OF REFERRALS DETERMINED<br>ELIGIBLE, NUMBER OF EVALUATIONS COMPLETED, AND NUMBER OF<br>REFERRALS WITH AN IFSP COMPLETED | 19      |
| APPENDIX C: DETERMINING NUMBER OF INITIAL, PERIODIC, AND<br>ANNUAL IFSPs COMPLETED DURING PERIOD                                                       | 34      |
| APPENDIX D: IDENTIFYING NCR ASSOCIATED WITH MISSED TIMELINES                                                                                           | ;<br>39 |
| APPENDIX E: LOCATING COUNTY DETERMINATIONS ON OHIO EI<br>WEBSITE                                                                                       | 44      |

### SC Oversight Report

### Introduction

Beginning with SFY24, Early Intervention Contract Managers will be required to complete and deliver the El Service Coordination Oversight Report to their local Family and Children First Council, or FCFC. The report will provide FCFCs with a more in-depth perspective of their local El program, including information pertaining to El referrals, outreach and child find, service coordination, El services, transition, oversight, and compliance. The SC Oversight Report must be completed at least twice per year but may be completed and shared more often, depending on local priorities and needs. The first report will cover activities that occurred between July 1, 2023 and December 31, 2023 and must be shared with local council no later than February 29, 2024. The second report will cover activities that occurred from January 1, 2024 to June 30, 2024 and must be shared with local council no later than August 31, 2024.

This guide, including the appendices, contains instructions and resources for obtaining and calculating data needed to complete the report. Please note that there are multiple approaches that can be used to calculate and analyze data in Excel, so in many cases, these instructions are not the only way to obtain the information you need.

Report prepared for period from July 1, 2023-Dec 31, 2023 Report presented to local FCFC by Feb 29, 2024 Report prepared for period from Jan 1, 2024-June 30, 2024 Report presented to local FCFC by Aug 31, 2024

#### REFERRALS

TIP: The Referrals Extract report in EIDS will provide the total number of Central Intake and EI referrals for a given period, and the number of referrals received from various referral sources.

Under the referrals section, you will need to identify the total number of El referrals received for both the current and previous reporting periods, as well as determine how many referrals were received from each of the various referral sources. *Please ensure that copies of all SC Oversight Reports are maintained locally so that information from the previous period can be easily obtained and reports are readily available should a copy be requested by the lead agency for <i>El.* The Referrals Extract report in EIDS may be used to obtain the information needed to complete this section. You will find this report listed under "Central Coordination Reports" in EIDS. The Referrals Extract report contains all referrals, so data will need to be filtered to include only El referrals. See Appendix A for step-by-step instructions for obtaining the number of El referrals received during the reporting period and the number of referrals from various referral sources using the Referrals Extract report. It is important to note that the total number of referrals may be slightly inflated if children were referred by two or more sources during the same reporting period.

For detailed instructions on running the Referrals Extract report, please visit the <u>Ohio El website</u> and see the "<u>Referrals Extract Instructions and Tips</u>" guidance document.

#### OUTREACH AND CHILD FIND ACTIVITIES

TIP: Use your most recent Local EI Outreach report to complete this section and attach a copy when presenting to council.

Your program's most recent Local EI Outreach report will provide much of the information necessary to complete the outreach and child find activities section. Please attach a copy of the Local EI Outreach report when presenting to your FCFC, as it may be used to describe what local outreach and child find activities were conducted during the current reporting period. The Local EI Outreach report, which is completed twice per year, includes detailed information on outreach activities that occurred during the reporting period and the results of

those activities (e.g., new referrals, increased public awareness, etc.). Additionally, you will need to provide information regarding any upcoming outreach activities that are planned at the local level. Finally, you will need to discuss any specific referral sources that are being targeted, how you are collaborating with Central Intake, and what support, if any, you may need from your local FCFC.

#### ELIGIBILITY

# TIP: The 45-Day Compliance Monitoring report in EIDS will provide much of the specific data needed to complete the eligibility section of the report.

In the eligibility section, you will need data pertaining to eligibility for the current and previous reporting periods. *As mentioned in the previous section, it is important to maintain copies of all submitted reports so that data for the previous reporting period may be easily obtained*. Information from the referrals section of this report will provide the total number of EI referrals for the current and previous reporting period. Of those referrals, you will then determine how many were determined eligible, how many evaluations were conducted, and the number of referrals who had an IFSP completed. If any initial IFSPs were not completed within the 45-day timeline, you will need to include noncompliance reasons associated with each. If any children were determined eligible, but did not have an IFSP developed, please explain.

Appendix B provides detailed instructions for using the 45-Day Compliance Monitoring report in EIDS to determine how many referrals during the reporting period were determined eligible, how many were determined eligible via evaluation, and how many went on to have an IFSP developed. When utilizing the 45-Day Compliance Monitoring report in EIDS, you have the option to run the report based on all referrals received or referrals who had a 45-day timeline ending during the specified timeframe. For the eligibility section, we will be using referrals who had a 45-day timeline ending during the reporting period. It is also important to note that the 45-Day Compliance Monitoring report only includes records that were open for at least 45-Days (after the EI referral). For these reasons, data from the 45-Day Compliance Monitoring report may not be an exact match to that of the Referrals Extract report.

#### SERVICE COORDINATION

### TIP: Use your most up-to-date Addendum B EI Contact Sheet and SC Grant Program Narrative to assist you in completing this section of the report.

In the service coordination section, you will need to describe your local service coordination staffing plan, including the current number of EISCs, FTEs, vacancies, recruiting efforts, challenges, etc. Addendum B, also referred to as the EI Contact Sheet, is submitted to DODD annually with Service Coordination grant materials and within 14 days of any changes in personnel (see Figure 1 below). Your most up-to-date Addendum B will be helpful in answering questions pertaining to staffing. Additionally, you will need to discuss your local process for service coordination oversight and supervision, including a detailed description of how your local program ensures that EISC and EISC Supervisor credentials remain active, EISCs have access to supervision from a credentialed EISC Supervisor, and families have uninterrupted access to service coordination. Are there common topics that arise during oversight and supervision? If so, please discuss. Finally, if any credentials were inactive during the period you will need to provide detail and describe the steps that were taken to resolve the situation.

| 4                | A                                                                                                    | В                                                                                                    | с                                                                                                    | D                                                                                                    | E        | F                                             | G                                                                                        |
|------------------|----------------------------------------------------------------------------------------------------|----------------------------------------------------------------------------------------------------|----------------------------------------------------------------------------------------------------|----------------------------------------------------------------------------------------------------|----------|-----------------------------------------------|------------------------------------------------------------------------------------------|
| 1                | Addendum B - El Contact Sheet                                                                                                    |                                                                                                    |                                                                                                    |                                                                                                    |          |                                               |                                                                                          |
| 2<br>3<br>4<br>5 | Instructions: Identify the roles and people ass<br>coordinators, supervisors, all evaluators and a<br>once. Subrecipients are required to submit rev<br>positions.<br>Administrative Agency Name:<br>Name of person completing Addendum B<br>Date Addendum B completed | sociated with DODD EI grant agreement<br>sssessors, and other personnel as neces<br>sied contact sheets to their assigned EI | s by completing this spreadsheet. Add a<br>sary. Please note it is possible some pe<br>program consultant within 14 days of a | dditional lines as needed for service<br>ople's names may appear more than<br>ny contact changes within these |          |                                               |                                                                                          |
| 6<br>7           | County/Counties Served:                                                                                                    | Name                                                                                                    | Title/Discipline                                                                                                    | Agency                                                                                                    | GMS User | Admin Agent Staff,<br>Contractor, or<br>Other | Evaluator & Child Assessor<br>Licensure/Certification Expir<br>Date(s) - (If Applicable) |
| 8                | Fiscal Agent - Head of Organization/Director                                                                                                    |                                                                                                    |                                                                                                    |                                                                                                    |          |                                               |                                                                                          |
| 9                | Fiscal Agent- Fiscal Contact                                                                                                    |                                                                                                    |                                                                                                    |                                                                                                    |          |                                               |                                                                                          |
| 10               | GMS User                                                                                                    |                                                                                                    |                                                                                                    |                                                                                                    |          |                                               |                                                                                          |
| 11               | FCFC Coordinator                                                                                                    |                                                                                                    |                                                                                                    |                                                                                                    |          |                                               |                                                                                          |
| 12               | El Contract Manager                                                                                                    |                                                                                                    |                                                                                                    |                                                                                                    |          |                                               |                                                                                          |
| 13               | El Contract Manager Stand-in                                                                                                    |                                                                                                    |                                                                                                    |                                                                                                    |          |                                               |                                                                                          |
| 14               | EIDS System Administrator                                                                                                    |                                                                                                    |                                                                                                    |                                                                                                    |          |                                               |                                                                                          |
| 15               | EI SC Supervisor                                                                                                    |                                                                                                    |                                                                                                    |                                                                                                    |          |                                               |                                                                                          |
| 16               | ELSC                                                                                                    |                                                                                                    |                                                                                                    |                                                                                                    |          |                                               |                                                                                          |
| 17               | Other SC agency personnel                                                                                                    |                                                                                                    |                                                                                                    |                                                                                                    |          |                                               |                                                                                          |
| 18               | Evaluators & Assessors                                                                                                    |                                                                                                    |                                                                                                    |                                                                                                    |          |                                               |                                                                                          |
| 19               |                                                                                                    |                                                                                                    |                                                                                                    |                                                                                                    |          |                                               |                                                                                          |
| 20               |                                                                                                    |                                                                                                    |                                                                                                    |                                                                                                    |          |                                               |                                                                                          |
| 21               |                                                                                                    |                                                                                                    |                                                                                                    |                                                                                                    |          |                                               |                                                                                          |
| 22               |                                                                                                    |                                                                                                    |                                                                                                    |                                                                                                    |          |                                               |                                                                                          |
| 23               |                                                                                                    |                                                                                                    |                                                                                                    |                                                                                                    |          |                                               |                                                                                          |
| 24               |                                                                                                    |                                                                                                    |                                                                                                    |                                                                                                    |          |                                               |                                                                                          |
| 25               |                                                                                                    |                                                                                                    |                                                                                                    |                                                                                                    |          |                                               |                                                                                          |
| 20               |                                                                                                    |                                                                                                    |                                                                                                    |                                                                                                    |          |                                               |                                                                                          |
| 20               |                                                                                                    |                                                                                                    |                                                                                                    |                                                                                                    |          |                                               |                                                                                          |
| 20               |                                                                                                    |                                                                                                    |                                                                                                    |                                                                                                    |          |                                               |                                                                                          |
| 30               |                                                                                                    |                                                                                                    |                                                                                                    |                                                                                                    |          |                                               |                                                                                          |
|                  | El Contact Sheet +                                                                                                    | I                                                                                                    |                                                                                                    | : •                                                                                                    |          |                                               | •                                                                                        |

Figure 1: Addendum B EI Contact Sheet

#### INDIVIDUALIZED FAMILY SERVICE PLANS (IFSPs)

# TIP: The EI Services and 45-Day Compliance Monitoring reports in EIDS will provide the data needed to complete the IFSP section.

In the IFSP section of the SC Oversight Report, you will need to determine how many IFSPs were completed during the reporting period, including initial, periodic, and annual IFSPs. If any initial IFSPs were not completed due to system reasons (anything other than family/child reasons), that information will need to be reported as well. The EI Services report in EIDS will provide a list of all IFSPs completed during the reporting period, while the 45-Day Compliance Monitoring report in EIDS will display NCRs for initial IFSPs not developed within the 45-day timeline. Please see Appendix C for step-by-step instructions for using the EI Services report to determine how many IFSPs were completed during the reporting period. Appendix D contains a list of El Noncompliance Reasons (NCRs) and their applicable codes, as well as detailed instructions for using the 45-Day Compliance Monitoring Report to determine NCRs associated with missed timelines. To access the "El Services Report Instructions and Tips," navigate to the Ohio El website, click the "Data and Monitoring" tab, and go to "Data System". More information on EI NCRs and examples of when each can be used can also be found on the Ohio Early Intervention website under the "Data and Monitoring" tab via "Data and Monitoring Resources".

#### **EI SERVICES**

# TIP: Use your most recent Addendum B EI Contact Sheet and the EI Services report in EIDS to help you complete this section.

In this section, you will first describe the composition of your local EI team, including identifying which employees are employed by the designated EI agency. Your most recent Addendum B (or EI Contact Sheet), submitted to DODD as part of your SC grant documents may be used to obtain this information (see Figure 1 above). Next, you will need to meet with your local EISCs to determine what EI service(s) is/are identified as needed, but not yet coordinated on IFSPs developed during the reporting period and how many children are waiting for an EI service to be coordinated. In addition, you will need to describe the steps that are being taken to coordinate these services. If

help is needed from your local FCFC regarding the coordination of needed El services, please detail that in your report and discuss with local council. Ensuring that data around needed services is monitored on a regular basis is essential, as it will help to identify potential capacity issues that need to be addressed.

The Early Intervention Data System (EIDS) Data Entry Guide for Early Intervention contains detailed instructions for entering services "needed, but not yet coordinated" into EIDS. This document is located on the <u>Ohio EI website</u> under the "Data and Monitoring" tab.

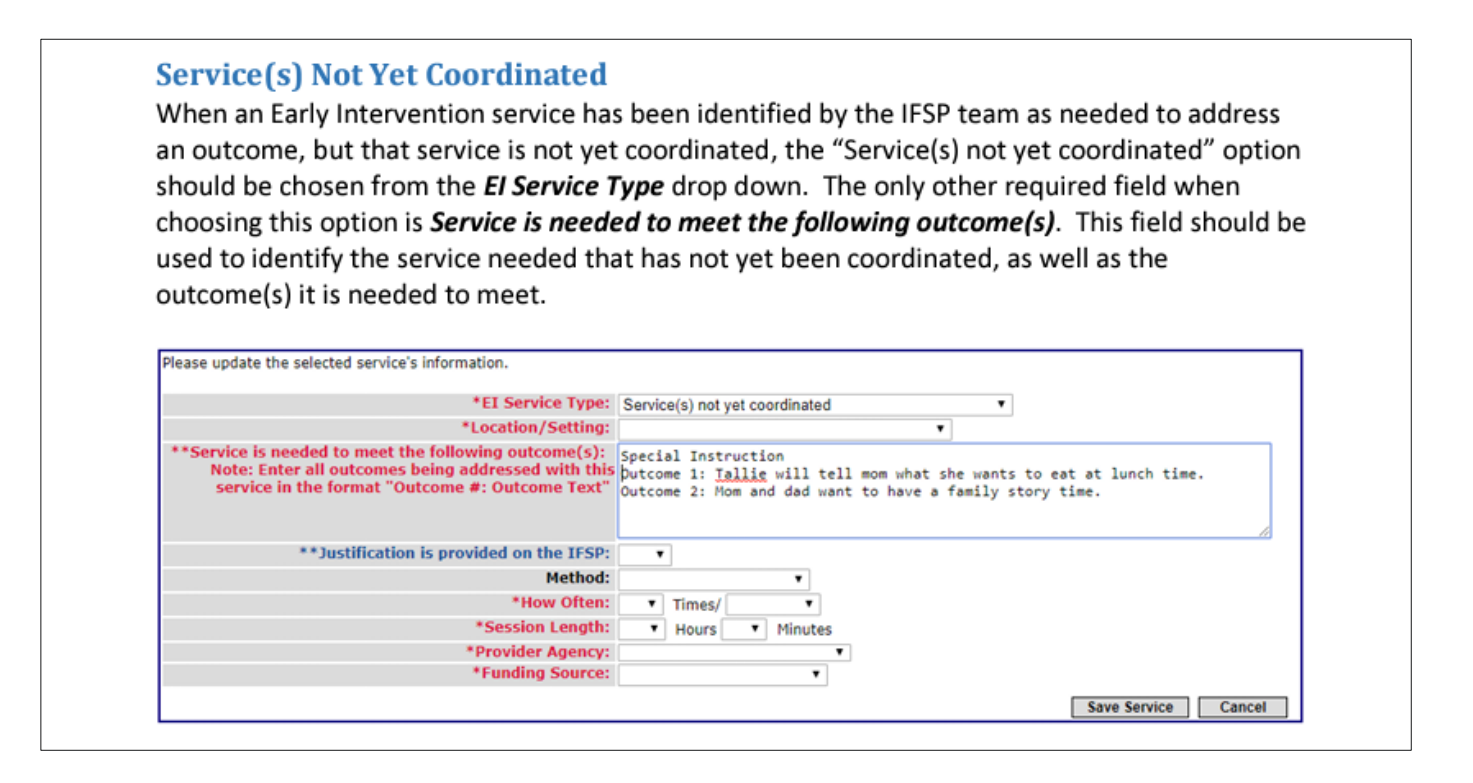

The EI Services report in EIDS provides a list of all services listed on an IFSP, including those that have not yet been coordinated. Please note that this report includes all services listed on IFSPs in the specified timeframe, regardless of when the service was first added to the IFSP. To select only services added within the reporting period, navigate to the "IFSP Added" field and click on the filter button. Select the desired dates, then click "OK." For example, for the reporting period of July 1-December 31, filter the "IFSP Added" field and select the months of July, August, September, October, November, and December, as shown in the screenshot below. You can then insert a pivot table or filter the data to show the needed information.

| Home          | Insert Page Layout For<br>CSV Recent Sources<br>Existing Connections<br>/Range<br>& transform Data | Refresh<br>All ~ Queries | ueries & Connectio<br>operties<br>lit Links<br>s & Connections | ns Z↓ ZAZ<br>Z↓ Sort                      | Filter            | d<br>d<br>d<br>d<br>d<br>d<br>d<br>d<br>d<br>d<br>d<br>d<br>d<br>d<br>d<br>d<br>d<br>d<br>d | What-If Forecast<br>Analysis ~ Sheet<br>Forecast |
|---------------|----------------------------------------------------------------------------------------------------|--------------------------|----------------------------------------------------------------|-------------------------------------------|-------------------|---------------------------------------------------------------------------------------------|--------------------------------------------------|
| •             | $\times \checkmark f_x$ IFSP Add                                                                   | ed Date                  | -                                                              |                                           |                   |                                                                                             |                                                  |
|               | U                                                                                                  | V                        | W                                                              | X                                         | Y                 | Z                                                                                           | AA                                               |
| Service Sessi | A ↓ Sort Oldest to Newest                                                                          |                          | Start Date -                                                   | End Date -                                | Service Deliver - | Service Locatio -                                                                           | Non-Compliance Reason                            |
|               | Sort Newest to Oldest                                                                              | 21                       | 1 12/20/2021                                                   | 3/10/2023                                 |                   | Home                                                                                        |                                                  |
|               | Sort by Color                                                                                      | > 21                     | 1 12/20/2021                                                   | 5.00 A 20 A 20 A 20 A 20 A 20 A 20 A 20 A |                   | Home                                                                                        |                                                  |
|               | Shoot View                                                                                         | 22                       | 2 8/5/2022                                                     | 2/15/2023                                 |                   | Home                                                                                        |                                                  |
|               | Sheer View                                                                                         | 22                       | 2 9/30/2022                                                    |                                           |                   | Home                                                                                        | Parent/Child Reason                              |
|               | Y≰ <u>C</u> lear Filter From "IFSP Adde                                                            | d Date"                  | 2 9/30/2022                                                    |                                           |                   | Home                                                                                        | Parent/Child Reason                              |
|               | Filter by Color                                                                                    | > 21                     | 1 6/3/2021                                                     | 5/22/2023                                 |                   | Home                                                                                        |                                                  |
|               | Date Eilters                                                                                       | > 22                     | 2 11/10/2022                                                   |                                           |                   | Home                                                                                        |                                                  |
|               | Search (All)                                                                                       | Q~ 22                    | 2 9/9/2022                                                     |                                           |                   | Home                                                                                        |                                                  |
|               | January                                                                                            | ^ 22                     | 2 4/14/2022                                                    | 2/13/2023                                 |                   | Home                                                                                        |                                                  |
|               | H March                                                                                            | 22                       | 2 12/5/2022                                                    | 5/5/2023                                  |                   | Home                                                                                        |                                                  |
|               | H April                                                                                            | 21                       | 1 5/14/2021                                                    |                                           |                   | Home                                                                                        |                                                  |
|               | H May                                                                                              | 21                       | 1 10/20/2021                                                   | 2/4/2023                                  |                   | Home                                                                                        |                                                  |
|               | ⊕ Iuly                                                                                             | 21                       | 1 11/18/2021                                                   |                                           |                   | Home                                                                                        |                                                  |
|               | <b>⊞</b> August                                                                                    | 21                       | 1 11/18/2021                                                   |                                           |                   | Home                                                                                        |                                                  |
|               | E September                                                                                        | 21                       | 1 12/17/2021                                                   | 4/11/2023                                 |                   | Home                                                                                        |                                                  |
|               | October                                                                                            | 22                       | 2 11/3/2022                                                    |                                           |                   | Home                                                                                        |                                                  |
|               | December                                                                                           | 22                       | 2 5/24/2022                                                    | 3/19/2023                                 |                   | Home                                                                                        |                                                  |
|               | ⊞ 2021                                                                                             | 22                       | 2 9/15/2022                                                    | 6/2/2023                                  |                   | Home                                                                                        |                                                  |
|               | ⊞□ 2020                                                                                            | ~ 22                     | 2 5/10/2022                                                    |                                           |                   | Home                                                                                        |                                                  |
|               |                                                                                                    | 21                       | 1 7/20/2021                                                    |                                           |                   | Home                                                                                        | Parent/Child Reason                              |

#### SOP

Please refer to your local procedure for tracking SOP data to complete this section. The EI Services report in EIDS discussed previously may also be utilized to obtain this information, as it provides a list of all IFSPs developed within a certain period and identifies which funding source is used for each service on the IFSP. This data will help to determine how many SOP submissions were made during the reporting period and specify funding sources for services, including Title XX, CBDD, and/or DODD-contracted providers (SOP/POLR, hearing, vision, etc.).

#### OVERSIGHT

TIP: Refer to your local EI policies and procedures, as well as your SC Grant Program Narrative, and discuss your County's oversight process with your EISC Supervisors prior to completing this section.

In the oversight section, you must provide a summary describing how your local agency provides oversight of EI service coordination, EI eligibility (including via evaluation and diagnosis), and assessment activities. Your local EI policies and procedures outlined in your SC grant Program Narrative will provide detailed information pertaining to oversight and supervision of service coordination. Furthermore, you will need to describe what oversight activities have been completed during the reporting period, including correction of any DODD-issued findings of noncompliance, resolution of any Program Improvement Plans (PIPs), completion of any activities identified on your county's TA plan, observation of staff, and child record reviews. If any issues were identified during the period as a result of oversight activities, please describe how the issues are being addressed. Finally, if support is needed from your local FCFC regarding oversight, please provide details in the report and discuss with local council. Your agency's EISC Supervisors will be a helpful resource that can provide much of the detailed information to assist in answering oversight questions.

#### COMPLIANCE

### TIP: Your most recent Baseline Compliance Memo and the Ohio EI website will be helpful in completing this section.

In the compliance section, you will need to specify which compliance indicator (45-Day, Timely Receipt of Services, or Transition) your county is participating in this fiscal year and describe what steps have been taken to prepare for the baseline process. If findings were issued during the reporting period, please indicate the compliance percentage, and describe what contributed to the finding and what steps have been taken to correct the finding. If support is needed from FCFC regarding compliance, please discuss in the report and with local council.

Ohio utilizes a rotating annual monitoring schedule in which county programs participate in one of three baseline compliance indicators - 45-Day, Timely Receipt of Services (TRS), or Transition (including Transition Steps and Services and TPC) analysis. This schedule ensures that all counties have data

analyzed for each of these compliance indicators within a three-year period. Each year, DODD assigns all counties to participate in one of the three baseline compliance indicators. Emails are sent to Contract Managers and FCFC Coordinators to notify them of which compliance indicator they have been assigned. The email contains a chart showing the three baseline compliance indicator groups and specifies which counties are assigned to each. Webinars providing in-depth information on each indicator are held annually prior to the baseline process. Memos containing compliance results and feedback are then emailed to county contacts following the applicable analysis. You may use this memo to answer the questions in the compliance section of the report.

More information on the Ohio Baseline Compliance Analysis Process and the most recent <u>Baseline Calendar</u> can be found on the <u>Ohio El website</u>.

#### TRANSITION AND LEA REPORTING

TIP: Refer to your most recent Interagency Agreement (IAA), locally maintained copies of LEA reports, and LEA compliance memos to complete this section.

In this section of the report, you will discuss your transition and LEA reporting process. First, you will need to identify when your last LEA report was run. Quarterly LEA reports are required to be run and sent to the appropriate LEA by the first of February, May, August, and November. Please refer to your local process for obtaining this information. If LEA reports are sent via email to the appropriate LEA, you may check your sent emails to obtain the date the last LEA report was sent. Notification to the LEA is monitored for every county annually. A copy of the February Quarterly LEA report is submitted to DODD and used for compliance monitoring. Memos are then issued to each county with their compliance results. Your most recent LEA memo may also be a helpful resource in completing this section.

Next, you will provide information regarding when your Interagency Agreement (IAA) was last completed and when it is scheduled to be reviewed and/or updated. Local EI programs are required to update their Interagency Agreement on an annual basis, at a minimum. If your local agency has encountered any challenges during the reporting period with the implementation of your IAA, please summarize.

Finally, you will need to provide your county's status in participating in <u>OCALI's</u> <u>"C to B Transition" training</u>. If your county has participated, please identify when the training was completed, who participated, and discuss the results of the training. If your county has not yet completed the training, it is strongly recommended that you register and participate. If support or assistance is needed from the FCFC regarding transition and/or LEA reporting, please discuss.

COMPLAINTS OR FOCUSED MONITORING

Please refer to your local designated El agency's policies and procedures regarding complaints and focused monitoring to complete this section.

#### COUNTY DETERMINATION

TIP: County APR Determinations can be located on the Ohio EI website under the Data and Monitoring Tab.

Each Spring, DODD sends out county APR and determinations reports and memos to Contract Managers and FCFC Coordinators via email. The information is later uploaded to the EI website for future reference. To locate your county's determination, visit the <u>Ohio EI website</u> at <u>www.ohioearlyintervention.org/county-data</u>. See Appendix E for detailed instructions for accessing your county's APR determinations.

For additional questions regarding the instructions in this guide or obtaining your County's data from EIDS reports, please contact Erin Hale by emailing <u>Erin.Hale@dodd.ohio.gov</u>. For program related questions, please contact your designated EI Program Consultant. The following link may be used to access the most up-to-date version of the EI Program Consultant map <u>https://ohioearlyintervention.org/technical-assistance-team</u>

#### APPENDIX A: DETERMINING TOTAL NUMBER OF REFERRALS AND NUMBER OF REFERRALS RECEIVED FROM VARIOUS SOURCES

Step 1: Go to EIDS, click on "Reports" tab

Step 2: Select "Referrals Extract" under "Central Coordination Reports"

| Home                      | Reports            | Administration        | ET Info   | System Admin |  |
|---------------------------|--------------------|-----------------------|-----------|--------------|--|
|                           | Report data last r | efreshed on 7/26/2023 | 12:42 PM. |              |  |
| County Reports            |                    |                       |           |              |  |
| DSR Reports               | Report List        |                       |           |              |  |
| Ad-Hoc Report             |                    |                       |           |              |  |
|                           | Control Consultan  | tion Doorsto          |           |              |  |
| Contraction of the second | Central Coordina   | ation Reports         |           |              |  |
|                           | Central Coordinati | on Contacts           |           |              |  |
|                           | Central Coordinati | on Monitoring         |           |              |  |
| States / A Mar            | Central Intake Con | ntacts                |           |              |  |
|                           | Child Transfer Cou | nty Contact List      |           |              |  |
|                           | Referrals Extract  |                       |           |              |  |
|                           | Waitlisting        |                       |           |              |  |
|                           | Farly Interventi   | n Danasta             |           |              |  |
|                           | Early Intervention | on Reports            |           |              |  |
|                           | 45-Day CAP Log     |                       |           |              |  |
|                           | 45-Day Compliance  | e Monitoring Report   |           |              |  |
|                           | 45-Day Info For A  | I Referrals           |           |              |  |

**Step 3**: Enter start and end dates for reporting period, select your county from dropdown box, click "Generate CSV"

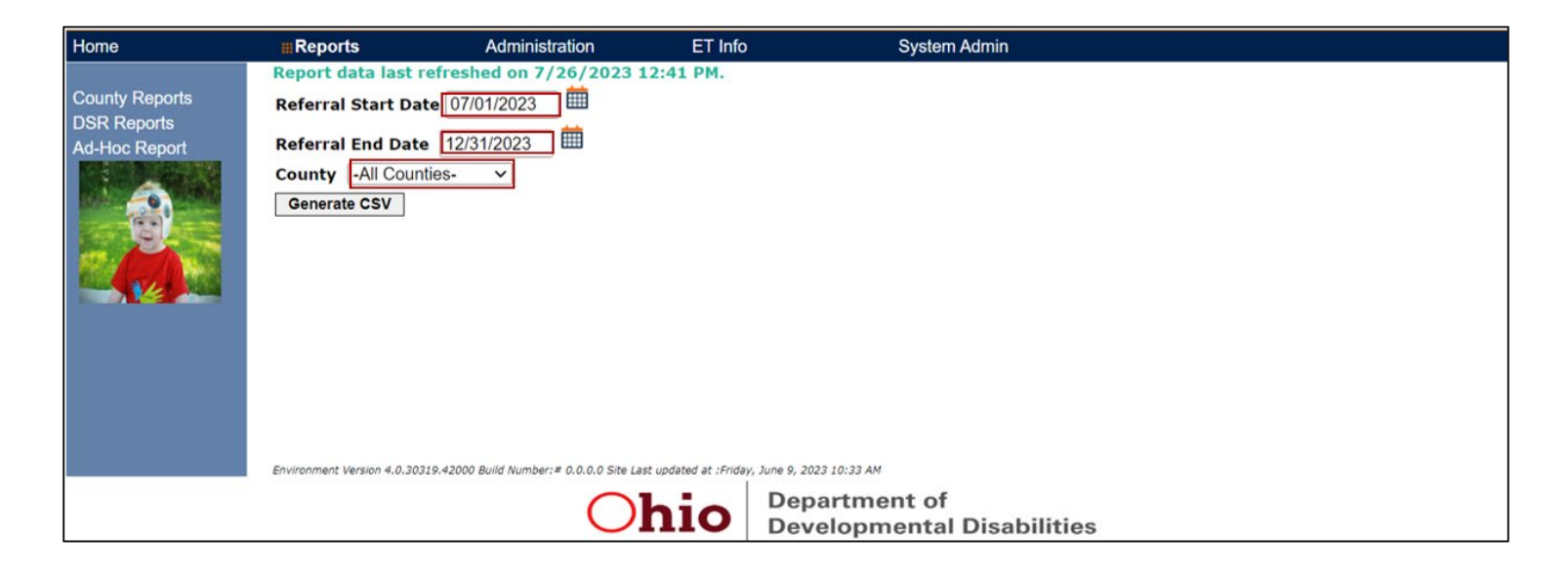

Step 4: When the report has downloaded, click "Open"

| Home                                            | #Reports                                                                                                | Administration                                                  | ET Info                                             | System Admin                                            |          |
|-------------------------------------------------|----------------------------------------------------------------------------------------------------|-----------------------------------------------------------------|-----------------------------------------------------|---------------------------------------------------------|----------|
| County Reports<br>DSR Reports<br>Ad-Hoc Report  | Report data last r<br>Referral Start Data<br>Referral End Data<br>County -All Coun<br>Generate CSV      | efreshed on 7/26/2023<br>te 07/01/2023<br>12/31/2023<br>ties- v | 12:57 PM.                                           |                                                         |          |
|                                                 | Environment Version 4.0.303<br>Open when done<br>Aiways open files<br>Pause<br>Show in folder<br>Cancel | 19.42000 Build Number: # 0.0.0.0 Site L                         | ast updated at :Finday, June 9, 2<br>hio Dep<br>Dev | 223 10:33 AM<br>Dartment of<br>velopmental Disabilities |          |
| rptGetCentralIntakcsv<br>1.8/2.1 MB, 1 sec left | / <b></b>                                                                                               |                                                                 |                                                     |                                                         | Show all |

**Step 5**: To utilize all functionality, save the file as an Excel file by clicking "Save As" and selecting the desired location. Type in the file name and select "Excel Workbook" in the "Save as type" field. Then press "Save"

| rptGetCentralIntakeReferrals (12 |  |   |        |
|----------------------------------|--|---|--------|
| Excel Workbook (*.xlsx)          |  | • | F Save |
| More options                     |  | - |        |
| New Folder                       |  |   |        |

**Step 6**: Open spreadsheet, go to any cell within "Selected\_Referrals\_To\_Category" column that contains "Ongoing HMG -- Suspected EI," right click, scroll to filter, and select "Filter by Selected Cell's Value". This will filter the data to display only EI referrals

| view View Help                                                                                              |             |                                               |         |                           |                                        | Co       |
|----------------------------------------------------------------------------------------------------|-------------|-----------------------------------------------|---------|---------------------------|----------------------------------------|----------|
| Connections $2 \downarrow \overline{A   2}$<br>$z \downarrow \overline{A   2}$<br>$z \downarrow$ Sort Filte | Calib<br>B  | $ I \equiv                                  $ | 6 9<br> | hat-If Forecast           | 唱日Group ~<br>Й日Ungroup ~<br>臣田Subtotal | +=       |
| ections Sort &                                                                                              | Se          | arch the menus                                |         | Forecast                  | Outline                                | 12       |
| y Intervention<br>-Fax Selected_Referral_To_C<br>Central Coordination                                       | ی<br>ا<br>ا | Cut<br>Copy<br>Paste Options:                 |         | W<br>ontacts_in_for_Centr | ral_Intake_Refe                        | rral_Per |
| Ongoing HMGsuspect                                                                                          |             |                                               |         |                           |                                        |          |
| 6-7084 Central Coordination                                                                                 |             |                                               |         |                           |                                        |          |
| 2-4435 Central Coordination                                                                                 |             | Paste Special                                 |         |                           |                                        |          |
| 2-4435 Ongoing HMGsuspecte                                                                                  |             | 1                                             |         |                           |                                        |          |
| 2-2182 Central Coordination                                                                                 |             | Insert                                        |         |                           |                                        |          |
| 6-7084 Central Coordination                                                                                 |             | Delete                                        |         |                           |                                        |          |
| 6-7084 Ongoing HMGsuspecte                                                                                  |             | Clear Contents                                |         |                           |                                        |          |
| 2-2182 Central Coordination                                                                                 |             | cicul co <u>n</u> tento                       |         |                           |                                        |          |
| 2-2182 Ongoing HMGsuspected                                                                                 | 23          | Translate                                     |         |                           |                                        |          |
| 2-2182 Central Coordination                                                                                 | 23          | Ouick Analysis                                |         |                           |                                        |          |
| 2-2182 Ongoing HMGsuspect                                                                                   |             | 2                                             |         | _                         |                                        |          |
| 2-4435 Central Coordination                                                                                 |             | Filt <u>e</u> r                               | >       | Clear Filter              |                                        |          |
| 2-4435 Ongoing HMGsuspect                                                                                   |             | Sort                                          | >       | Reapply                   |                                        |          |
| 2-3641 Ongoing HMGsuspected                                                                                 |             |                                               |         |                           |                                        | -        |
| 2-2182 Central Coordination                                                                                 | ▦           | Get Data from Table/Range                     |         | Filter by Selected        | Cell's <u>V</u> alue                   |          |
| 2-4435 Central Coordination                                                                                 | ţ⊐          | New Comment                                   |         | Filter by Selected        | Cell's <u>C</u> olor                   |          |
| 2-4435 Ungoing HMGsuspecte<br>2-2182 Central Coordination                                                   | <i>†</i> ¬  | New Note                                      |         | Eiltor by Soloctod        | Collis Font Color                      |          |
| Central Coordination                                                                                        |             | Talem More                                    |         | Filter by Selected        | Cen's Four Color                       |          |
| Ongoing HMGsuspecte                                                                                         | 8-<br>8-    | Eormat Cells                                  |         | Filter by Selected        | Cell's <u>I</u> con                    |          |
| Central Coordination                                                                                        |             | Pick From Drop-down List                      |         |                           |                                        |          |
| Ongoing HMGsuspected                                                                                        |             | ing item erep down usta                       |         |                           |                                        |          |
| Control Coordination                                                                                        |             | Define Name                                   |         |                           |                                        |          |
|                                                                                                    | େ           | Link                                          | >       |                           | <b>=</b>                               | ш —      |

**Step 7**: Highlight column D with "ETId" and Column K with "Selected\_Referral\_Source\_Type" (hold down Ctrl key to highlight both columns), click Ctrl+C to copy

| File Home Insert Page Layout For          | mulas Dat        | ta Revie                                 | w View     | Help              |                            |                |                       |                   | Comments 🖻 S                     | hare   |
|-------------------------------------------|------------------|------------------------------------------|------------|-------------------|----------------------------|----------------|-----------------------|-------------------|----------------------------------|--------|
| Get From Table/Range                      | Refresh<br>All v | Queries & Co<br>Properties<br>Edit Links | onnections | Ž↓ ZAZ<br>Z↓ Sort | Filter Reapply T           | Fext to olumns | What-If<br>Analysis ~ | Forecast<br>Sheet | nup · +크<br>group · -크<br>ototal |        |
| Get & Transform Data                      | Queri            | ies & Connecti                           | ons        |                   | Sort & Filter              | Data T         | fools Forec           | ast O             | utline 🕼                         | _      |
| K1 - : × ✓ fx Selected                    | _Referral_Sou    | urce_Type                                |            |                   |                            |                |                       |                   |                                  |        |
| АВС                                       | D                | E                                        | F          | G                 | н                          |                | 1                     | L L               | K                                |        |
| 1 County Child Last Name Child First Name | ETId             | Birth Date                               | Due Date   | Sex               | Race s                     |                | Ethnicity             | Referral Date     | Selected Referral Source Type    | e Sele |
| 2                                         | 6361             | -                                        |            | Male              | White Black or African Ame | erican         | Non-Hispanic          | 7/13/2022         | EI 8045                          | Han    |
| 3                                         |                  |                                          |            | Male              | White Black or African Ame | erican         | Non-Hispanic          | 7/13/2022         | EI 8045                          | Han    |
| 4                                         |                  |                                          |            | Male              | White                      |                | Non-Hispanic          | 7/12/2022         | Parent                           |        |
| 5                                         |                  |                                          |            | Male              | White                      |                | Non-Hispanic          | 7/12/2022         | Parent                           |        |
| 6                                         |                  |                                          |            | Female            | White                      |                | Non-Hispanic          | 7/1/2022          | WIC                              | Han    |
| 07                                        |                  |                                          |            | Female            | White                      |                | Non-Hispanic          | 7/1/2022          | WIC                              | Han    |
| 8                                         |                  |                                          | 12/6/2020  | Male              | White                      |                | Non-Hispanic          | 7/13/2022         | DDH?OCCSN                        | Ohio   |
| 9                                         |                  |                                          | 12/6/2020  | Male              | White                      |                | Non-Hispanic          | 7/19/2022         | DDH?OCCSN                        | Ohio   |
| 10                                        |                  |                                          |            | Female            | White                      |                | Non-Hispanic          | 7/11/2022         | EI 8045                          | Han    |
| 11                                        |                  |                                          |            | Female            | White                      |                | Non-Hispanic          | 7/11/2022         | EI 8045                          | Han    |
| 12                                        |                  |                                          |            | Male              | White                      |                | Hispanic              | 12/1/2022         | Physician                        | Cau    |
| 13                                        | :                |                                          |            | Male              | White                      |                | Hispanic              | 12/1/2022         | Physician                        | Cau    |
| 14                                        |                  |                                          |            | Female            | White                      |                | Hispanic              | 10/27/2022        | Local Health Department          | Han    |
| 15                                        | 1                |                                          |            | Female            | White                      |                | Hispanic              | 11/3/2022         | Local Health Department          | Han    |
| 16                                        |                  |                                          |            | Male              | White                      |                | Non-Hispanic          | 10/20/2022        | Physician                        | Fam    |
| 17                                        |                  |                                          |            | Male              | White                      |                | Non-Hispanic          | 10/26/2022        | Physician                        | Fam    |
| 18                                        |                  |                                          |            | Male              | White                      |                | Non-Hispanic          | 11/23/2022        | Parent                           |        |
| 19                                        |                  |                                          |            | Male              | White                      |                | Non-Hispanic          | 11/23/2022        | Parent                           |        |
| 20                                        |                  |                                          |            | Female            |                            |                |                       | 7/1/2022          | WIC                              | Han    |
| 21                                        |                  |                                          |            | Female            | and the second             |                |                       | 7/1/2022          | WIC                              | Han    |
| 22                                        |                  |                                          |            | Male              | Copy CT                    | RL+C           |                       | 10/13/2022        | Parent                           |        |
| 23                                        |                  |                                          |            | Male              |                            |                |                       | 10/13/2022        | Parent                           |        |
| TALLERANA THE STATE                       | CIC IT ITTO      |                                          |            | Famala            |                            |                |                       | 0/11/2022         | Insuited Child Find Constaliat   | Alasi  |

#### Step 8: Open new worksheet, go to cell A1, click Ctrl+V to paste copied columns

| File Hom                | e Insert Page Layout Fo                                                                    | ormulas         | Data      | Review Vi                                    | ew Help          |        |                           |                      |                                                                                                  |                                           |     |                                                   | Com    | nments | 🖻 Share |
|-------------------------|--------------------------------------------------------------------------------------------|-----------------|-----------|----------------------------------------------|------------------|--------|---------------------------|----------------------|--------------------------------------------------------------------------------------------------|-------------------------------------------|-----|---------------------------------------------------|--------|--------|---------|
| Get From<br>Data V From | Text/CSV Recent Sources<br>Web Existing Connections<br>Table/Range<br>Get & Transform Data | Refres<br>All • | h Dueries | s & Connection:<br>ties<br>uks<br>onnections | Ž↓ ZZZ<br>Z↓ Sor | Filter | Clear<br>Clear<br>Reapply | Text to<br>Columns & | B<br>B<br>C<br>C<br>C<br>C<br>C<br>C<br>C<br>C<br>C<br>C<br>C<br>C<br>C<br>C<br>C<br>C<br>C<br>C | What-If Fore<br>Analysis ~ Sh<br>Forecast | eet | 回 Group ~<br>역 Ungroup ~<br>E Subtotal<br>Outline | - 19 E |        |         |
| A1 ·                    | · i × ✓ fx ETId                                                                            |                 |           |                                              |                  |        |                           |                      |                                                                                                  |                                           |     |                                                   |        |        |         |
|                         |                                                                                            |                 |           |                                              |                  |        |                           |                      |                                                                                                  |                                           |     |                                                   |        |        |         |
|                         |                                                                                            | ~               |           |                                              |                  | -      |                           | 1                    |                                                                                                  | 1                                         |     | 1                                                 | -      |        |         |
| A                       | B<br>Selected Defends Course Trees                                                         | C               | D         | E                                            | F                | G      | н                         | J                    | K                                                                                                | L                                         | M   | N                                                 | 0      | Р      | Q       |
| 1 Ella                  | Selected_Referral_Source_Type                                                              |                 |           |                                              |                  |        |                           |                      |                                                                                                  |                                           |     |                                                   |        |        |         |
| 2                       | EI 8045                                                                                    |                 |           |                                              |                  |        |                           |                      |                                                                                                  |                                           |     |                                                   |        |        |         |
| 3                       | Parent                                                                                     |                 |           |                                              |                  |        |                           |                      |                                                                                                  |                                           |     |                                                   |        |        |         |
| 5                       | Parent                                                                                     |                 |           |                                              |                  |        |                           |                      |                                                                                                  |                                           |     |                                                   |        |        |         |
| 6                       | wic                                                                                        | 495 10          | a maria   | 1000                                         |                  |        |                           |                      |                                                                                                  |                                           |     |                                                   |        |        |         |
| 7                       | WIC                                                                                        | Past            | te CTRL   | .+V                                          |                  |        |                           |                      |                                                                                                  |                                           |     |                                                   |        |        |         |
| 8                       | ODH2OCCSN                                                                                  |                 |           |                                              |                  |        |                           |                      |                                                                                                  |                                           |     |                                                   |        |        |         |
| 9                       | ODH2OCCSN                                                                                  |                 |           |                                              |                  |        |                           |                      |                                                                                                  |                                           |     |                                                   |        |        |         |
| 10                      | FI 8045                                                                                    |                 |           |                                              |                  |        |                           |                      |                                                                                                  |                                           |     |                                                   |        |        |         |
| 11                      | EI 8045                                                                                    |                 |           |                                              |                  |        |                           |                      |                                                                                                  |                                           |     |                                                   |        |        |         |
| 12                      | Physician                                                                                  |                 |           |                                              |                  |        |                           |                      |                                                                                                  |                                           |     |                                                   |        |        |         |
| 13                      | Physician                                                                                  |                 |           |                                              |                  |        |                           |                      |                                                                                                  |                                           |     |                                                   |        |        |         |
| 14                      | Local Health Department                                                                    |                 |           |                                              |                  |        |                           |                      |                                                                                                  |                                           |     |                                                   |        |        |         |
| 15                      | Local Health Department                                                                    |                 |           |                                              |                  |        |                           |                      |                                                                                                  |                                           |     |                                                   |        |        |         |
| 16                      | Physician                                                                                  |                 |           |                                              |                  |        |                           |                      |                                                                                                  |                                           |     |                                                   |        |        |         |
| 17                      | Physician                                                                                  |                 |           |                                              |                  |        |                           |                      |                                                                                                  |                                           |     |                                                   |        |        |         |
| 18                      | Parent                                                                                     |                 |           |                                              |                  |        |                           |                      |                                                                                                  |                                           |     |                                                   |        |        |         |
| 19                      | Parent                                                                                     |                 |           |                                              |                  |        |                           |                      |                                                                                                  |                                           |     |                                                   |        |        |         |
| 20                      | WIC                                                                                        |                 |           |                                              |                  |        |                           |                      |                                                                                                  |                                           |     |                                                   |        |        |         |
| 21                      | WIC                                                                                        |                 |           |                                              |                  |        |                           |                      |                                                                                                  |                                           |     |                                                   |        |        |         |
| 22                      | Parent                                                                                     |                 |           |                                              |                  |        |                           |                      |                                                                                                  |                                           |     |                                                   |        |        |         |
| 23                      | Parent                                                                                     |                 |           |                                              |                  |        |                           |                      |                                                                                                  |                                           |     |                                                   |        |        |         |

**Step 9**: With your cursor in cell A2, go to "Data" tab, and click "Remove Duplicates"; When "Remove Duplicates" box pops up, ensure that both "ETId" and "Referral Source Name" columns are selected, and click "OK". (A pop up should tell you how many duplicates, if any, were removed)

| 1  | File Hor     | ne Insert Page Layout Fo                                                     | ormulas          | Data         | Review                 | View Help                                                    |                                |                    |   |                         |                  |                                      | Cor          | nments | 占 Share |
|----|--------------|------------------------------------------------------------------------------|------------------|--------------|------------------------|--------------------------------------------------------------|--------------------------------|--------------------|---|-------------------------|------------------|--------------------------------------|--------------|--------|---------|
| D  | Get<br>ata ~ | n Text/CSV 🛛 Recent Sources<br>n Web 🕞 Existing Connections<br>n Table/Range | Refrest<br>All ~ | Querie:      | s & Conn<br>ties<br>ks | ections $2 \downarrow \overline{ZAZ}$<br>$Z \downarrow Sort$ | Filter                         | Text to<br>Columns |   | What-If F<br>Analysis * | orecast<br>Sheet | 현 Group ~<br>현 Ungroup<br>태 Subtotal | •<br>idi idi |        |         |
|    |              | Get & Transform Data                                                         |                  | Queries & Co | onnections             |                                                              | Sort & Filter                  | Data Tools         | i | Forecas                 | st .             | Outline                              | توا<br>ا     |        |         |
| A  | 2            | • : × √ fx 636153                                                            | 253              |              |                        |                                                              | ,                              |                    |   |                         |                  |                                      |              |        |         |
|    | A            | В                                                                            | c                | D            | E                      | Remove Duplicates                                            |                                | ? ×                | к | 1                       | м                | N                                    | 0            | Р      | 0       |
| 1  | ETId         | Selected Referral Source Type                                                |                  |              |                        | To delete duplicate val                                      | ues, select one or more column | s that contain     |   | -                       |                  |                                      |              |        | _       |
| 2  | 6361         | EI 8045                                                                      |                  |              |                        | duplicates.                                                  |                                |                    |   |                         |                  |                                      |              |        |         |
| 3  |              | EI 8045                                                                      |                  |              |                        | S= Select All                                                | RE Hoselect All                | ata has headers    |   |                         |                  |                                      |              |        |         |
| 4  |              | Parent                                                                       |                  |              |                        | 5 Delect Du                                                  | S _ Quiselect Au               |                    |   |                         |                  |                                      |              |        |         |
| 5  |              | Parent                                                                       |                  |              |                        |                                                              |                                |                    |   |                         |                  |                                      |              |        |         |
| 6  |              | WIC                                                                          |                  |              |                        | Columns                                                      |                                |                    |   |                         |                  |                                      |              |        |         |
| 7  |              | WIC                                                                          |                  |              |                        | ETId                                                         |                                |                    |   |                         |                  |                                      |              |        |         |
| 8  |              | ODH?OCCSN                                                                    |                  |              |                        | Selected_Referral                                            | Source_Type                    |                    |   |                         |                  |                                      |              |        |         |
| 9  |              | ODH?OCCSN                                                                    |                  |              |                        |                                                              |                                |                    |   |                         |                  |                                      |              |        |         |
| 10 | )            | EI 8045                                                                      |                  |              |                        |                                                              |                                |                    |   |                         |                  |                                      |              |        |         |
| 11 | 6            | EI 8045                                                                      |                  |              |                        |                                                              |                                |                    |   |                         |                  |                                      |              |        |         |
| 12 | 2            | Physician                                                                    |                  |              |                        |                                                              |                                |                    |   |                         |                  |                                      |              |        |         |
| 13 |              | Physician                                                                    |                  |              |                        |                                                              | OK                             | Cancel             |   |                         |                  |                                      |              |        |         |
| 14 | 3            | Local Health Department                                                      |                  |              |                        |                                                              |                                |                    |   |                         |                  |                                      |              |        |         |
| 15 |              | Local Health Department                                                      |                  |              |                        |                                                              |                                |                    |   |                         |                  |                                      |              |        |         |
| 16 | j l          | Physician                                                                    |                  |              |                        |                                                              |                                |                    |   |                         |                  |                                      |              |        |         |
| 17 |              | Physician                                                                    |                  |              |                        |                                                              |                                |                    |   |                         |                  |                                      |              |        |         |
| 18 | 5            | Parent                                                                       |                  |              |                        |                                                              |                                |                    |   |                         |                  |                                      |              |        |         |
| 19 |              | Parent                                                                       |                  |              |                        |                                                              |                                |                    |   |                         |                  |                                      |              |        |         |
| 20 |              | WIC                                                                          |                  |              |                        |                                                              |                                |                    |   |                         |                  |                                      |              |        |         |
| 21 |              | WIC                                                                          |                  |              |                        |                                                              |                                |                    |   |                         |                  |                                      |              |        |         |
| 22 | 2            | Parent                                                                       |                  |              |                        |                                                              |                                |                    |   |                         |                  |                                      |              |        |         |
| 23 |              | Parent                                                                       |                  |              |                        |                                                              |                                |                    |   |                         |                  |                                      |              |        |         |
| 24 |              |                                                                              |                  |              |                        |                                                              |                                |                    |   |                         |                  |                                      |              |        |         |

**Step 10**: Highlight column with "Selected\_Referral\_Source\_Type," go to "Insert" tab, and insert Pivot Table "From Table/Range"

| File                                                                                                    | Home Insert Page Layout F                                                                                                    | Formulas                          | Data   | Review            | View     | Help   |           |              |                                                                                                    |                                          |                               |               |       | Comm    | nents  |
|----------------------------------------------------------------------------------------------------|----------------------------------------------------------------------------------------------------|-----------------------------------|--------|-------------------|----------|--------|-----------|--------------|----------------------------------------------------------------------------------------------------|------------------------------------------|-------------------------------|---------------|-------|---------|--------|
| PivotTable<br>v                                                                                                    | Recommended Table Illustrations of n Table/Range                                                                                                    | Get Add-in<br>My Add-in<br>Add-in | s 🕸    | Recomme<br>Charts | nded ∰ ~ | □ - 1, | Maps Pive | tChart<br>Ts | 3D<br>Map *<br>Tours                                                                                                    | Line<br>Column<br>Win/Loss<br>Sparklines | Slicer<br>Timeline<br>Filters | Link<br>Links | Comme | nt Text | Symbol |
| From                                                                                                    | n External Data Source Jx Selecto                                                                                                    | ed_Referra                        | Source | _Туре             |          |        |           |              |                                                                                                    |                                          |                               |               |       |         |        |
| f From                                                                                                    | n Power <u>B</u> I                                                                                                    | с                                 | D      | E                 | F        | G      | н         | 1            | 1                                                                                                    | К                                        | L                             | м             | N     | 0       | Р      |
| 1 ETId<br>2<br>3<br>4<br>5<br>6<br>7<br>8<br>9<br>10<br>111<br>12<br>13<br>14<br>15<br>16<br>17<br>18<br>19<br>20<br>21<br>22<br>23<br>24<br>24<br>24<br>24<br>24<br>24<br>24<br>24<br>24<br>24 | Selected_Referral_Source_Type<br>EI 8045<br>Parent<br>WIC<br>ODH7OCCSN<br>EI 8045<br>Physician<br>Local Health Department<br>Physician<br>Parent<br>WIC<br>Parent<br>Hospital Child Find Specialist<br>Hospital Child Find Specialist<br>Hospital Child Find Specialist<br>Physician<br>ODH7EBL<br>Parent<br>Local Health Department<br>Parent<br>Pare |                                   |        |                   |          |        |           |              | Image: Section of the section of the sectio |                                          |                               |               |       |         |        |
| 22 23                                                                                                    | Physician<br>Parent<br>Hancock rptGetCentralIntakeRefe                                                                                                    | Sheet1                            | (+)    |                   |          |        |           |              | 1                                                                                                    |                                          |                               |               |       |         |        |

**Step 11**: Insert Pivot Table (you can insert on the same worksheet or a new one - if you opt to insert on the same worksheet, you will need to specify the location)

| Fivoriable from                      | m table or range    | ? | × |
|--------------------------------------|---------------------|---|---|
| Select a table or                    | range               |   |   |
| Table/Range:                         | Sheet1!\$B:\$B      |   | T |
| O New Work                           | ksheet              |   |   |
| <u>N</u> ew Work <u>Existing W</u>   | ksheet<br>/orksheet |   |   |
| New Work     Existing W Location: D1 | ksheet<br>/orksheet |   |   |

**Step 12**: Drag "Selected\_Referral\_Source\_Type" to "Rows" and "Values" (\*The pivot table field name depends on the data- in the example below, "EI 8045" is displayed; however, your table may show a different name)

| File            | Home                                             | e Insert Page Layout F          | ormulas | Data Review View H                                                                                                    | Help PivotTable Ar              | alyze Design                           |                                                                        | Com                                   | ments 🖻 Share 👻   |
|-----------------|--------------------------------------------------|---------------------------------|---------|----------------------------------------------------------------------------------------------------|---------------------------------|----------------------------------------|------------------------------------------------------------------------|---------------------------------------|-------------------|
| PivotTable<br>~ | PivotTable  Field Settings Down Up= Active Field |                                 |         | Selection Image: Selection Image: Select | Refresh Change Data<br>Source * | Clear ~<br>Select ~<br>Move PivotTable | Fields, Items, & Sets ~         C/x OLAP Tools ~         Relationships | PivotChart Recommended<br>PivotTables | Field List        |
|                 |                                                  | Active Field                    | Gro     | up Filter                                                                                                    | Data                            | Actions                                | Calculations                                                           | Tools                                 | Show              |
| D1              | *                                                | i ≻ ✓ fx Row L                  | abels   |                                                                                                    |                                 |                                        |                                                                        |                                       |                   |
|                 | A                                                | B                               | С       | D                                                                                                    | E                               | F G                                    | H I Piv                                                                | otTable Fields                        | ~ ×               |
| 2               |                                                  | El 8045                         |         | Child Care                                                                                                    | 1                               | 1                                      |                                                                        | orrable rields                        |                   |
| 3               |                                                  | wic                             |         | EI 8045                                                                                                    | 8                               |                                        | Cho                                                                    | oose fields to add to report:         | 🐼 •               |
| 5               | 1                                                | ODH2OCCSN                       |         | Hospital Child Find Specialist                                                                                                    | 9                               |                                        |                                                                        |                                       |                   |
| 6               | EI 8045                                          |                                 |         | Local Health Department                                                                                                    | 8                               |                                        | Se                                                                     | arch                                  | م<br>ر            |
| 7               | 1                                                | Physician                       |         | Nonprofit Community Provider                                                                                                    | 10                              | # = 6 == 6                             | annala 📃 💳                                                             |                                       |                   |
| 8               | 1                                                | Local Health Department         |         | ODH?EBLL                                                                                                    | 1                               | # of ref                               | errais                                                                 | EI 8045                               |                   |
| 9               |                                                  | Physician                       |         | ODH?OCCSN                                                                                                    | 3                               | > from ea                              | Ach Mc                                                                 | re Tables /                           |                   |
| 10              | 1                                                | Parent                          |         | Parent                                                                                                    | 58                              |                                        |                                                                        |                                       |                   |
| 11              | 1                                                | WIC                             |         | PCSA Form (HEA 8021)                                                                                                    | 16                              | referra                                | source                                                                 |                                       |                   |
| 12              | 1                                                | Parent                          |         | Physician                                                                                                    | 18                              |                                        | -                                                                      |                                       |                   |
| 13              | i.                                               | Hospital Child Find Specialist  |         | State Health Department                                                                                                    | 3                               |                                        |                                                                        |                                       |                   |
| 14              | - i                                              | Hospital Child Find Specialist  |         | Transferred from County HMG                                                                                                    | 4                               |                                        |                                                                        |                                       |                   |
| 15              | 1                                                | Physician                       |         | WIC                                                                                                    | 8                               | )                                      | Dra                                                                    | ig fields between areas below:        |                   |
| 16              | 1                                                | ODH?EBLL                        |         | (blank)                                                                                                    | $\cap$                          |                                        |                                                                        |                                       | C                 |
| 17              | 1                                                | Parent                          |         | Grand Total                                                                                                    | (154)                           | Total # of m                           | formale                                                                | Filter                                | Columns           |
| 18              | 1                                                | Local Health Department         |         |                                                                                                    | $\bigcirc$                      | lotal # of re                          | eterrais                                                               |                                       |                   |
| 19              |                                                  | Parent                          |         |                                                                                                    |                                 |                                        |                                                                        | *                                     |                   |
| 20              | 1                                                | Parent                          |         |                                                                                                    |                                 |                                        | -                                                                      | Davie V                               | Values            |
| 21              | 1                                                | PCSA Form (HEA 8021)            |         |                                                                                                    |                                 |                                        |                                                                        | Kows 2                                | values            |
| 22              | 11                                               | Physician                       |         |                                                                                                    |                                 |                                        | E                                                                      | 8045 • Co                             | ount of EI 8045 🔹 |
| 23              | 11                                               | Parent                          |         |                                                                                                    |                                 |                                        |                                                                        |                                       |                   |
| 24              | 1                                                | Parent                          |         |                                                                                                    |                                 |                                        |                                                                        |                                       |                   |
| 26,6262         | H                                                | lancock rptGetCentralIntakeRefe | Sheet1  | $\oplus$                                                                                                    | : [4]                           |                                        |                                                                        | Defer Layout Update                   | Update            |

\*It is important to note that pivot table data is determined by the referrals received during the reporting period. If referral sources are not listed, it means there were no referrals from that specific referral source during the period and you can mark "0" next to that source in the report template table.

#### APPENDIX B: IDENTIFYING NUMBER OF REFERRALS DETERMINED ELIGIBLE, NUMBER OF EVALUATIONS COMPLETED, AND NUMBER OF REFERRALS WITH AN IFSP COMPLETED

Step 1: Go to EIDS, click "Reports," and select "45-Day Compliance Monitoring Report".

| Home               | <b>≣Reports</b>    | Administration          | ET Info  | <br>System Admin |  |
|--------------------|--------------------|-------------------------|----------|------------------|--|
|                    | Report data last r | efreshed on 6/2/2023 10 | ):57 AM. |                  |  |
| County Reports     |                    |                         |          |                  |  |
| DSR Reports        | Report List        |                         |          |                  |  |
| Ad-Hoc Report      |                    |                         |          |                  |  |
|                    |                    |                         |          |                  |  |
| 10. A. C. C. MARCO | Central Coordina   | ation Reports           |          |                  |  |
|                    | Central Coordinati | on Contacts             |          |                  |  |
|                    | Central Coordinati | on Monitoring           |          |                  |  |
|                    | Central Intake Cor | ntacts                  |          |                  |  |
|                    | Child Transfer Cou | inty Contact List       |          |                  |  |
|                    | Referrals Extract  |                         |          |                  |  |
|                    | Waitlisting        |                         |          |                  |  |
|                    | Early Interventi   | on Ponorte              |          |                  |  |
|                    | 45-Day CAP Los     | on Reports              |          |                  |  |
|                    | 45-Day CAP Log     | Manitaring Depart       |          |                  |  |
|                    | 45-Day Compliand   | te Monitoring Report    |          |                  |  |
|                    | 45-Day Into For A  | II Referrals            |          |                  |  |
|                    | Active Service Coo | ordinator               |          |                  |  |
|                    | CAPTA Report       |                         |          |                  |  |

**Step 2**: Select your county from the dropdown box, select "45-day Timeline Ends," enter the beginning and ending dates of the reporting period, choose "Data Extract," and click "Get Report."

| Home                                           | #Reports                  | Administration                                                                             | ET Info                                      | System Admin                            |            |
|------------------------------------------------|---------------------------|--------------------------------------------------------------------------------------------|----------------------------------------------|-----------------------------------------|------------|
| County Reports<br>DSR Reports<br>Ad-Hoc Report | Report data last          | refreshed on 7/24/2023 9:3                                                                 | 1 AM.                                        |                                         |            |
|                                                |                           | Cour<br>Contra<br>Agen<br>Work                                                             | ty: Marion<br>act: Early Interven<br>cy: ALL | ation (Marion County Early Intr         | Get Report |
|                                                | * Indicates requir        | *Date Opti<br>*Report Start Da<br>*Report End Da<br>*ReportTy<br>*Report Form<br>ed field. |                                              | neline Ends<br>ferral Date              |            |
|                                                | Environment Version 4.0.3 | 0319.42000 Build Number:# 0.0.0.0 Site Last u                                              | pdated at :Friday, June 9,                   | 2023 10:33 AM                           |            |
|                                                |                           | O                                                                                          |                                              | partment of<br>velopmental Disabilities |            |

\*To utilize all functionality, save the file as an Excel file by clicking "Save As" and selecting the desired location. Type in the file name and select "Excel Workbook" in the "Save as type" field. Then press "Save" (see step 5 from Appendix A) **Step 3**: Once the worksheet is opened, go to column Q "Exit Reason", click "Find & Select" and select "Replace..."

| F  | ile <u>Home</u> Insert | Page Layou                                                  | t Formul    | las Data   | Review View Help                     |                              |                                              |                                                                                                    | ç       | Comments 🖻 Share                               |
|----|------------------------|-------------------------------------------------------------|-------------|------------|--------------------------------------|------------------------------|----------------------------------------------|----------------------------------------------------------------------------------------------------|---------|------------------------------------------------|
| P  | Calbri<br>B I ⊻ →      | <ul> <li>11 </li> <li>□ </li> <li>∞ </li> <li>∞ </li> </ul> | A* A* ∃     |            | ♥ • ₿ Wrap Text ■ ■ Merge & Center • | General ~<br>\$ ~ % 9 % -8   | Conditional Format a<br>Formatting * Table * | s Cell<br>Styles v Eformat v Styles v Styles v Styl | Sort 8  | k Find & Sensitivity                           |
| ¢  | lipboard 15            | Font                                                        | 6           |            | Alignment 5                          | Number 5                     | Styles                                       | Cells                                                                                                    | Editir  | P End_                                         |
| Q  | • • • ×                | √ fr                                                        | Exit_Reason |            |                                      |                              |                                              |                                                                                                    | (       | 4 <sup>b</sup> <sub>C</sub> Beplace<br>→ Go To |
|    | м                      | N                                                           | 0           | P          |                                      | 0                            |                                              | ] e                                                                                                    |         | Go To Special                                  |
| 1  | Family Assessment NCR  | IFSP Date                                                   | IFSP NCR I  | Exit Date  | Exit Reason                          |                              |                                              | Exit Destination                                                                                                    | Service | Farmely                                        |
| 2  | 12                     | Missing                                                     |             | 11/12/2022 | Family refused program requ          | uirements                    |                                              | Home                                                                                                    |         | Formgas                                        |
| 3  |                        | 7/15/2022                                                   | 51          | 10/17/2022 | Reached Age 3, Part B eligibil       | ity not determined           |                                              | Home                                                                                                    |         | Notes                                          |
| 4  |                        | Missing                                                     |             | 7/21/2022  | Child/Family not eligible            |                              |                                              | No Destination Identified                                                                                                    |         | Conditional Ecomottina                         |
| 5  |                        | 7/6/2022                                                    |             | 11/14/2022 | Reached Age 3, Part B Eligible       |                              |                                              | Public Preschool                                                                                                    |         | Conditional Formatting                         |
| 6  |                        | 7/6/2022                                                    |             | 11/14/2022 | Reached Age 3, Part B Eligible       | 1                            |                                              | Public Preschool                                                                                                    |         | Constants                                      |
| 7  |                        | Missing                                                     | 1           | 10/11/2022 | Family no longer interested          |                              |                                              | No Destination Identified                                                                                                    |         | Data Validation                                |
| 8  |                        | Missing                                                     |             | 8/30/2022  | Family refused program requ          | airements                    |                                              | Home                                                                                                    |         | Cara Tancanou                                  |
| 9  |                        | Missing                                                     | 1           | 11/15/2022 | Family no longer interested          |                              |                                              | Home                                                                                                    |         | Select Objects                                 |
| 10 |                        | 11/29/2022                                                  | 1           | 12/31/2022 | Reached Age 3, Not Eligible for      | or Part B, exit with no ref  | erral                                        | Home                                                                                                    |         | Saladian Dava                                  |
| 11 |                        | Missing                                                     |             | 10/22/2022 | Unable to contact family             |                              |                                              | No Destination Identified                                                                                                    |         | CM Persection Faust                            |
| 12 |                        | 9/21/2022                                                   | 1           | 11/19/2022 | Reached Age 3, Part B Eligible       |                              |                                              | Public Preschool                                                                                                    |         |                                                |
| 13 |                        | Missing                                                     |             | 1/4/2023   | Family no longer interested          |                              |                                              | Public Preschool                                                                                                    |         |                                                |
| 14 |                        | Missing                                                     |             | 10/30/2022 | Child/Family not eligible            |                              |                                              | No Destination Identified                                                                                                    |         |                                                |
| 15 | 51                     | 9/19/2022                                                   | 51          | 11/5/2022  | Family no longer interested          |                              |                                              | Home                                                                                                    |         |                                                |
| 16 |                        | Missing                                                     |             | 8/22/2022  | Unable to contact family             |                              |                                              | No Destination Identified                                                                                                    |         |                                                |
| 17 |                        | 9/7/2022                                                    | 51          | 2/19/2023  | Reached Age 3, Part B Eligible       | 8                            |                                              | No Destination Identified                                                                                                    |         |                                                |
| 18 |                        | 9/15/2022                                                   | 51          | 3/30/2023  | Reached Age 3, Part B Eligible       | 0                            |                                              | Public Preschool                                                                                                    |         |                                                |
| 19 |                        | 8/24/2022                                                   |             | 4/20/2023  | Reached Age 3, Part B Eligible       | 8                            |                                              | Public Preschool                                                                                                    |         |                                                |
| 20 |                        | 8/23/2022                                                   |             | 4/14/2023  | Reached Age 3, Part B Eligible       | •                            |                                              | Public Preschool                                                                                                    |         |                                                |
| 21 |                        | Missing                                                     |             | 10/11/2022 | Family no longer interested          |                              |                                              | Home                                                                                                    |         |                                                |
| 22 |                        | 7/20/2022                                                   |             | 10/26/2022 | Reached Age 3, Not Eligible for      | or Part B, exit to other pro | ogram                                        | Child Care Center                                                                                                    |         |                                                |
| 23 |                        | 7/25/2022                                                   | 51          | 11/3/2022  | Loss of contact with family          |                              |                                              | No Destination Identified                                                                                                    |         |                                                |
| 24 | Sheet1 Sheet           | 2 rpt45Da                                                   | Complianc   | eMonitorRe | eport (+)                            |                              | 1                                            | Dublis Percebaal                                                                                                    |         | •                                              |

**Step 4:** When the Find and Replace box pops up, leave "Find what" box blank and type "Not yet exited" in the "Replace with" box; Click "Replace All" (If done correctly, a pop up should tell you how many blank cells have been replaced)

| Fi   | e <mark>Home</mark> Insert    | Page Layout                              | t Form     | ulas Data  | a Review View Help                                                              |  |  |  |  |
|------|-------------------------------|------------------------------------------|------------|------------|---------------------------------------------------------------------------------|--|--|--|--|
| Pa   | Calibri<br>Calibri<br>B I U ~ | <ul> <li>11 </li> <li>₩ &lt; </li> </ul> | A^         |            |                                                                                 |  |  |  |  |
| Cli  | pboard 🛛                      | Font                                     | 5          |            | Alignment 🕞 Number 🔂 Styles Cells                                               |  |  |  |  |
| Q1   | • : X                         | √ fx                                     | Exit_Reaso | 'n         |                                                                                 |  |  |  |  |
|      | Μ                             | QR                                       |            |            |                                                                                 |  |  |  |  |
| 1    | Family_Assessment_NCR         | IFSP_Date                                | IFSP_NCR   | Exit_Date  | Exit_Reason Exit_Destination                                                    |  |  |  |  |
| 2    |                               | Missing                                  |            | 11/12/2022 | Family refused program requirements Home                                        |  |  |  |  |
| 3    |                               | 7/15/2022                                | 51         | 10/17/2022 | Reached Age 3, Part B eligibility not determined Home                           |  |  |  |  |
| 4    |                               | Missing                                  |            | 7/21/2022  | Find and Replace — 🔲 🗙 Destination Identified                                   |  |  |  |  |
| 5    |                               | 7/6/2022                                 |            | 11/14/2022 | lic Preschool                                                                   |  |  |  |  |
| 6    |                               | 7/6/2022                                 |            | 11/14/2022 | Find Replace lic Preschool                                                      |  |  |  |  |
| 7    |                               | Missing                                  |            | 10/11/2022 | Find what V No Format Set Format.                                               |  |  |  |  |
| 8    |                               | Missing                                  |            | 8/30/2022  | Performation Net Vet Evited                                                     |  |  |  |  |
| 9    |                               | Missing                                  |            | 11/15/2022 | Replace with: Not ret exited V No Format Set Format 1e                          |  |  |  |  |
| 10   |                               | 11/29/2022                               |            | 12/31/2022 | Within: Sheet V Match case he                                                   |  |  |  |  |
| 11   |                               | Missing                                  |            | 10/22/2022 | Destination Identified                                                          |  |  |  |  |
| 12   |                               | 9/21/2022                                |            | 11/19/2022 | Search: By Rows V                                                               |  |  |  |  |
| 13   |                               | Missing                                  |            | 1/4/2023   | Look in: Formulas V Options << li>Ic Preschool                                  |  |  |  |  |
| 14   |                               | Missing                                  |            | 10/30/2022 | Destination Identified                                                          |  |  |  |  |
| 15   | 51                            | 9/19/2022                                | 51         | 11/5/2022  | Replace All Replace Find All Eind Next Close he                                 |  |  |  |  |
| 16   |                               | Missing                                  |            | 8/22/2022  | Destination Identified                                                          |  |  |  |  |
| 17   |                               | 9/7/2022                                 | 51         | 2/19/2023  | Reached Age 3, Part B Eligible No Destination Identified                        |  |  |  |  |
| 18   |                               | 9/15/2022                                | 51         | 3/30/2023  | Reached Age 3, Part B Eligible Public Preschool                                 |  |  |  |  |
| 19   |                               | 8/24/2022                                |            | 4/20/2023  | Reached Age 3, Part B Eligible Public Preschool                                 |  |  |  |  |
| 20   |                               | 8/23/2022                                |            | 4/14/2023  | Reached Age 3, Part B Eligible Public Preschool                                 |  |  |  |  |
| 21   |                               | Missing                                  |            | 10/11/2022 | Family no longer interested Home                                                |  |  |  |  |
| 22   |                               | 7/20/2022                                |            | 10/26/2022 | Reached Age 3, Not Eligible for Part B, exit to other program Child Care Center |  |  |  |  |
| 23   |                               | 7/25/2022                                | 51         | 11/3/2022  | 2022 Loss of contact with family No Destination Identi                          |  |  |  |  |
| - 14 | Sheet1 Sheet2                 | rpt45Day                                 | Complian   | ceMonitorR | eport (+) : (                                                                   |  |  |  |  |

**Step 5:** With your cursor in cell A2, go to "Insert" tab and insert pivot table "From Table/Range" (\*Make sure entire worksheet is highlighted/selected); Click "OK" to insert pivot tab to new worksheet

| File Home Insert Page Layout Form                                                                                                    | rulas Data Review Vie           | w Help          |                     |                                                                                         |                         | omments 🖄 Sk        |
|----------------------------------------------------------------------------------------------------|---------------------------------|-----------------|---------------------|-----------------------------------------------------------------------------------------|-------------------------|---------------------|
| PivotTable Recommended Table Illustrations PivotTables From Lable/Range for Solution Solution | et Add-ins v Recommended Charts |                 | Maps PivotChart     | Image: Sparking start     Image: Sparking start       Sparking start     Sparking start | Link Comment            | A<br>ext<br>Symbols |
| From Data Model                                                                                                    |                                 |                 |                     |                                                                                         |                         |                     |
| C C                                                                                                    | D                               | E               | F                   | G                                                                                       | н                       | 1                   |
| 1 ETID Previous_ETID Child_Name                                                                                                    | Date_Of_Birth F                 | Referral_Date D | Day45_Timeline_Ends | Eligibility_Type                                                                        | EligibilityCriteriaDate | Eligibility_NCR Chi |
| 2 3561                                                                                                    |                                 | 1               | 10/21/2022          | 1 1.5-1.99 Standard Deviation Delay                                                     | 9/27/2022               |                     |
| 3                                                                                                    |                                 | 1               | 7/2/2022            | 2.0+ Standard Deviation Delay                                                           | 12/10/2019              |                     |
| 4                                                                                                    |                                 | 1               | 7/2/2022            |                                                                                         | Missing                 | Mi                  |
| 5                                                                                                    |                                 | 1               | 7/10/2022           | 1 1.5-1.99 Standard Deviation Delay                                                     | 6/24/2022               |                     |
| 6                                                                                                    |                                 | 1               | 7/10/2022           | 1 1.5-1.99 Standard Deviation Delay                                                     | 6/24/2022               |                     |
| 7                                                                                                    |                                 | 1               | 9/17/2022           |                                                                                         | Missing                 | Mir                 |
| 8                                                                                                    |                                 | 1               | 8/15/2022           | 2.0+ Standard Deviation Delay                                                           | 10/28/2021              |                     |
| 9                                                                                                    |                                 | 1               | 10/22/2022          |                                                                                         | Missing                 | Mit                 |
| 10                                                                                                    |                                 | 1               | 12/15/2022          | 1 1.5-1.99 Standard Deviation Delay                                                     | 11/14/2022              |                     |
| 11                                                                                                    |                                 | 1               | 10/3/2022           |                                                                                         | Missing                 | Mir                 |
| 12                                                                                                    |                                 | 1               | 9/26/2022           | 2.0+ Standard Deviation Delay                                                           | 9/7/2022                |                     |
| 13                                                                                                    |                                 | 1               | 11/7/2022           |                                                                                         | Missing                 | Mir                 |
| 14                                                                                                    |                                 | 5               | 9/16/2022           |                                                                                         | Missing                 | Mit                 |
| 15                                                                                                    |                                 | 1               | 8/29/2022           | 2.0+ Standard Deviation Delay                                                           | 9/8/2022                | 51                  |
| 16                                                                                                    |                                 | 1               | 8/8/2022            |                                                                                         | Missing                 | Mi                  |
| 17                                                                                                    |                                 | 1               | 8/29/2022           | ICO                                                                                     | 8/24/2022               |                     |
| 18                                                                                                    |                                 | 1               | 7/31/2022           | 2.0+ Standard Deviation Delay                                                           | 10/7/2021               |                     |
| 19                                                                                                    |                                 | 1               | 8/29/2022           | 2.0+ Standard Deviation Delay                                                           | 8/11/2022               |                     |
| 20                                                                                                    |                                 | 6               | 8/26/2022           | 1 1.5-1.99 Standard Deviation Delay                                                     | 8/16/2022               |                     |
| 21                                                                                                    |                                 | 1               | 7/18/2022           |                                                                                         | Missing                 | Mit                 |
| 22                                                                                                    |                                 | 5               | 7/24/2022           | 2.0+ Standard Deviation Delay                                                           | 7/1/2022                |                     |
| 23                                                                                                    |                                 | 5               | 7/23/2022           | ICO                                                                                     | 6/28/2022               |                     |
| Sheet1 Sheet2 rpt45DayCompliar                                                                                                    | nceMonitorReport (+)            | -               | 0/12/2022           | 3.0. Clandard Deviation Dalass                                                          | 0/33/2033               | P.4.                |

#### Step 6: Open worksheet containing inserted pivot table; Drag "Referral\_Date" to Values field

| PrivotTable<br>Count of Referral<br>Field Settings<br>Active<br>A3                                                                                                    | Drill Drill -=<br>Down Up -=<br>re Field | → Group Selection<br>현 Ungroup<br>⑦ Group Field<br>Group | Insert Slicer                                                                                                    | Refresh Change Data | Clear Y         | Fields, Items, & Sets →     C <sub>x</sub> OLAP Tools → |                                                                                                    | Field List    |
|----------------------------------------------------------------------------------------------------|------------------------------------------|----------------------------------------------------------|----------------------------------------------------------------------------------------------------|---------------------|-----------------|---------------------------------------------------------|----------------------------------------------------------------------------------------------------|---------------|
| A3 - : ×                                                                                                    | ve Field                                 | Group                                                    | m11.                                                                                                    |                     | Move PivotTable | Relationships                                           | PivotChart Recommended<br>PivotTables                                                                                                    | Field Headers |
| A3 - : ×                                                                                                    | √ fx Cou                                 |                                                          | Filter                                                                                                    | Data                | Actions         | Calculations                                            | Tools                                                                                                    | Show          |
|                                                                                                    |                                          | nt of Referral_Date                                      |                                                                                                    |                     |                 |                                                         |                                                                                                    | ^             |
| A<br>1<br>2<br>3<br><b>Count of Referral_Date</b><br>4<br>1322<br>5<br>6<br>7<br>7<br>8<br>9<br>9<br>10<br>11<br>12<br>13<br>14<br>15<br>16<br>17<br>18<br>19<br>20<br>21<br>22<br>23 | B C                                      | D E                                                      | F         G           -         -           -         -           -         -           -         -           -         -           -         -           -         -           -         -           -         -           -         -           -         -           -         -           -         -           -         -           -         -           -         -           -         -           -         -           -         -           -         -           -         -           -         -           -         -           -         -           -         -           -         -           -         -           -         -           -         -           -         -           -         -           -         -           -         -           -         -           -         - | H I                 | J K             | L Piv<br>Cho<br>Sea<br>Day<br>Day                       | otTable Fields ose fields to add to report: rch ETID Previous_ETID Child_Name Date_Of_Birth Referral_Date Daw45_Timoline_Dode g fields between areas below: Filters Rows E | Columns       |

The table will now display the *total number of referrals with a 45-day timeline ending during the reporting period.* 

#### **Step 7**: Copy pivot table using CTRL+C, paste to new cell using CTRL+V; Drag "Referral\_Date" back to top with other fields

| F                                                                                                    | ile <u>Home</u> Insert                                                | Page Layout                 | Formulas                                                            | Data Review                      | View Hel                      | p PivotTa         | able Analyze            | Design                                                                | Comment                                                                                                    | ts 🖻 Share 👻                        |
|----------------------------------------------------------------------------------------------------|-----------------------------------------------------------------------|-----------------------------|---------------------------------------------------------------------|----------------------------------|-------------------------------|-------------------|-------------------------|-----------------------------------------------------------------------|----------------------------------------------------------------------------------------------------|-------------------------------------|
| [<br>P                                                                                                    | Calibri<br>aste<br>Calibri<br>B I U ~                                 | • 11 • A<br>⊞ • 💁 •<br>Font | <ul> <li>A* = ≡</li> <li>A* ≡ ≡</li> <li>E ≡</li> <li>Is</li> </ul> | ≡ ॐ - cb<br>∃ ⊡ ⊡ 団<br>Alignment | Wrap Text<br>Merge & Center 👻 | General<br>\$ ~ % | •<br>• €0 .00<br>nber 5 | Conditional Format as Cell<br>Formatting * Table * Styles *<br>Styles | Insert →     ∑ →     Â       Image: Delete →     Image: A     Image: A       Image: Format →     Cells     Editing                                                                         | Sensitivity<br>Sensitivity          |
| A                                                                                                    | 7 • i ×                                                               | √ fx Co                     | ount of Referral_                                                   | Date                             |                               |                   |                         |                                                                       |                                                                                                    | ^                                   |
| 1<br>2<br>3<br>4<br>5<br>6<br>7<br>8<br>9<br>10<br>111<br>12<br>13<br>14<br>15<br>16<br>17<br>18<br>19<br>20<br>21 | A<br>Count of Referral_Date<br>1322<br>Count of Referral_Date<br>1322 | B C                         | D                                                                   | E F                              | G                             | H                 |                         | K L !                                                                 | PivotTable Fields Choose fields to add to report: Search ETID Previous_ETID Child_Name Date_Of_Birth Referral_Date Drag fields between areas below: T Filters Column Rows X Value Count of | × ×<br>⊗ •<br>><br>><br>•<br>•<br>• |
| 22                                                                                                    | Sheet1 Sheet                                                          | t2 Sheet3 r                 | rpt45DayCompli                                                      | anceMonitorRepo                  | ort   ⊕ : [                   | •                 |                         |                                                                       | Defer Layout Update                                                                                                    | Update                              |

**Step 8:** Next, drag "Eligibility\_Type" to Rows and Values

| Fi | ile Home Insert Page Layout                                         | Formulas Data               | Review     | View H                   | elp  | PivotTable A           | Analyze               | Design                      |                |                                  | Comme                                                                                                 | ents 🖻 Share 👻          |
|----|---------------------------------------------------------------------|-----------------------------|------------|--------------------------|------|------------------------|-----------------------|-----------------------------|----------------|----------------------------------|----------------------------------------------------------------------------------------------------|-------------------------|
| Pa | $ \begin{array}{c c} & & \\ & & \\ & & \\ & & \\ & \\ & \\ & \\ & $ | A^ A <sup>×</sup> ≡ ≡ ≡ ≫ • | eb Wr      | ap Text<br>erge & Center | - \$ | eneral<br>~ % <b>9</b> | v<br>00. 00<br>0€ 00. | Conditional<br>Formatting ~ | Format as Cell | Insert ×<br>Delete ×<br>Format × | $ \begin{array}{c} \Sigma & & A \\ \hline & Z \\ \hline & \\ & \\ & \\ & \\ & \\ & \\ & \\ & \\ & \\$ | Sensitivity             |
| CI | ipboard 🖾 Font                                                      | A ki                        | ignment    |                          | L2   | Number                 | ۲ <u>م</u>            |                             | Styles         | Cells                            | Editing                                                                                               | Sensitivity             |
| A7 | $\bullet$ : $\times$ $\checkmark$ $f_x$ R                           | ow Labels                   |            |                          |      |                        |                       |                             |                |                                  |                                                                                                    | ^                       |
| 1  | А                                                                   | В                           | с          | D                        | E    | F                      | G                     | н                           | J              |                                  |                                                                                                    |                         |
| 1  |                                                                     |                             |            |                          |      |                        |                       |                             |                | PivotTab                         | le Fields                                                                                             | $\sim$ $\times$         |
| 2  |                                                                     |                             |            |                          |      |                        |                       |                             |                | Choose fields                    | to add to report:                                                                                     |                         |
| 3  | Count of Referral_Date                                              |                             |            |                          |      |                        |                       |                             |                |                                  |                                                                                                    |                         |
| 4  | 1322                                                                |                             |            |                          |      |                        |                       |                             |                | Search                           |                                                                                                    | Q                       |
| 5  |                                                                     |                             |            |                          |      |                        |                       |                             |                |                                  |                                                                                                    |                         |
| 7  | Row Labels                                                          | Count of Eligibility Type   |            |                          |      |                        |                       |                             |                | Child_Nam                        | ne                                                                                                    | <b>^</b>                |
| 8  | 1 1.5-1.99 Standard Deviation Delay                                 | 104                         |            |                          |      |                        |                       |                             |                | Date_Of_B                        | irth                                                                                                  |                         |
| 9  | 2.0+ Standard Deviation Delay                                       | 348                         |            |                          |      |                        |                       |                             |                | Referral_D                       | ate                                                                                                   |                         |
| 10 | 2+ 1.5-1.99 Standard Deviation Delays                               | 20                          |            |                          |      |                        |                       |                             |                | Day45_Tin                        | neline_Ends                                                                                           |                         |
| 11 | Dx on Form                                                          | 72                          |            |                          |      |                        |                       |                             |                | Eligibility                      | Туре                                                                                                  |                         |
| 12 | Dx on List                                                          | 132                         |            |                          |      |                        |                       |                             |                | EligibilityC                     | riteriaDate                                                                                           | •                       |
| 13 | ICO                                                                 | 308                         |            |                          |      |                        |                       |                             |                | Deschulation                     |                                                                                                    |                         |
| 14 | Not Eligible                                                        | 68                          |            |                          |      |                        |                       |                             |                | Drag fields be                   | tween areas below:                                                                                    |                         |
| 15 | (blank)                                                             | 1053                        |            |                          |      |                        |                       |                             |                | T Filters                        | / III Co                                                                                              | lumns                   |
| 10 | Grand Total                                                         | 1052                        |            |                          |      |                        |                       |                             |                | 1                                |                                                                                                    |                         |
| 18 |                                                                     |                             |            |                          |      |                        |                       |                             |                | /                                |                                                                                                    |                         |
| 19 |                                                                     |                             |            |                          |      |                        |                       |                             |                | -                                |                                                                                                    |                         |
| 20 |                                                                     |                             |            |                          |      |                        |                       |                             |                | Rows                             | Σ Val                                                                                                 | Jues                    |
| 21 |                                                                     |                             |            |                          |      |                        |                       |                             |                | Eligibility_Ty                   | pe 🔻 Coun                                                                                             | t of Eligibility_Type 🔻 |
| 22 |                                                                     |                             |            |                          |      |                        |                       |                             |                |                                  |                                                                                                    |                         |
| 23 |                                                                     |                             |            |                          |      |                        |                       |                             |                |                                  |                                                                                                    |                         |
| 74 | Sheet1 Sheet2 Sheet3                                                | rnt45DavComplianceMon       | itorReport | - (+) :                  | 4    |                        |                       |                             |                | Defer Lay                        | out Update                                                                                            |                         |
|    | Sheeti Sheetz Sheets                                                | ipersoay compliance won     | nomepon    |                          | -    |                        |                       |                             |                |                                  |                                                                                                    |                         |

Step 9: Click on filter beside "Row Labels", deselect "Not Eligible" and "(blank)", click "OK".

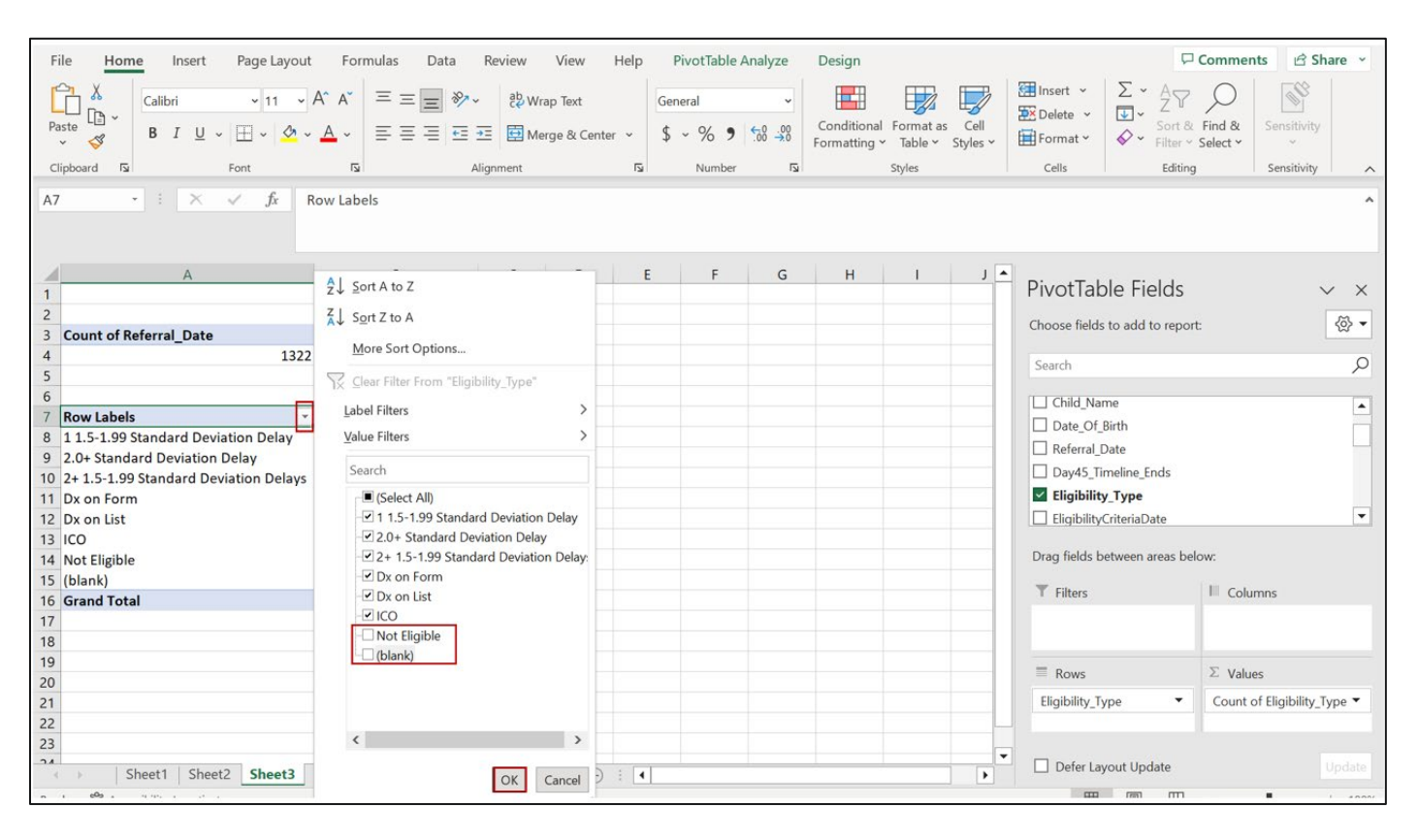

The pivot table now displays the *total number of referrals with a 45-day timeline ending during the period who were determined eligible.* 

**Step 10**: To display only referrals who were determined eligible via evaluation, copy table using CTRL+C and paste in cell below using CTRL+V (\*leave 2-3 empty rows in between copy/pasted tables)

| File Home Insert Page Layout Formulas Data                                                                                                    | Review View Help PivotTable Analyze Design                                                                                                    | Comments 🖻 Share 🗸                                                                                         |
|----------------------------------------------------------------------------------------------------|----------------------------------------------------------------------------------------------------|----------------------------------------------------------------------------------------------------|
| $\begin{array}{c c} & & \\ \hline \\ Paste \\ \hline \\ Clipboard \\ \hline \\ \hline \\ \\ \hline \\ \\ \\ \hline \\ \\ \hline \\ \\ \hline \\ \\ \hline \\ \\ \hline \\ \\ \hline \\ \\ \hline \\ \\ \hline \\ \\ \hline \\ \\ \hline \\ \\ \hline \\ \\ \hline \\ \\ \\ \hline \\ \\ \hline \\ \\ \\ \\ \hline \\ \\ \\ \hline \\ \\ \hline \\ \\ \\ \hline \\ \\ \\ \hline \\ \\ \\ \hline \\ \\ \hline \\ \\ \\ \hline \\ \\ \\ \\ \hline \\ \\ \\ \hline \\ \\ \\ \hline \\ \\ \\ \\ \hline \\ \\ \\ \\ \\ \hline \\ \\ \\ \\ \hline \\ \\ \\ \\ \\ \hline \\ \\ \\ \\ \\ \\ \\ \\ \\ \\ \\ \\ \\ \\ \\ \\ \\ \\ \\ \\$ | B     Wrap Text     General     General | Insert ~     ∑     ∠        Delete ~     ∴     Sort & Find & Select ~       Format ~     Cells     Editing |
| A16 • : X 		 fx Row Labels                                                                                                    |                                                                                                    | ~                                                                                                    |
| A B                                                                                                    | C D E F G H I J 🔺                                                                                                    |                                                                                                    |
| 2                                                                                                    |                                                                                                    | Pivot lable Fields $\checkmark$ ×                                                                          |
| 3 Count of Referral_Date                                                                                                    |                                                                                                    | Choose fields to add to report:                                                                            |
| 4 1322                                                                                                    |                                                                                                    |                                                                                                    |
| 5                                                                                                    |                                                                                                    | Search O                                                                                                   |
|                                                                                                    |                                                                                                    | · · · · · ·                                                                                                |
| 7 Row Labels Tourt of Eligibility_Type                                                                                                    | Copy CTR+C                                                                                                    | ETID A                                                                                                    |
| 8 11.5-1.99 Standard Deviation Delay 104                                                                                                    |                                                                                                    | Previous ETID                                                                                              |
| 9 2.0+ Standard Deviation Delay 348                                                                                                    |                                                                                                    |                                                                                                    |
| 11 Dx on Form                                                                                                    |                                                                                                    | Date Of Birth                                                                                              |
| 12 Dx on list 132                                                                                                    |                                                                                                    |                                                                                                    |
| 13 ICO 308                                                                                                    |                                                                                                    |                                                                                                    |
| 14 Grand Total 984                                                                                                    |                                                                                                    | UJavas_timeline_Ends                                                                                       |
| 15                                                                                                    |                                                                                                    | Drag fields between areas below:                                                                           |
| 16 Row Labels Count of Eligibility_Type                                                                                                    |                                                                                                    | -                                                                                                    |
| 17 1 1.5-1.99 Standard Deviation Delay 104                                                                                                    | Paste CTRL+V                                                                                                    | T Filters Columns                                                                                          |
| 18 2.0+ Standard Deviation Delay 348                                                                                                    |                                                                                                    |                                                                                                    |
| 19 2+ 1.5-1.99 Standard Deviation Delays 20                                                                                                    |                                                                                                    |                                                                                                    |
| 20 Dx on Form 72                                                                                                    |                                                                                                    | = naura                                                                                                    |
| 21 Dx on List 132                                                                                                    |                                                                                                    | - nows Z values                                                                                            |
| 22 ICO 308                                                                                                    | Total Elizible                                                                                                    | Eligibility_Type  Count of Eligibility_Type                                                                |
| 23 Grand Total 984                                                                                                    |                                                                                                    |                                                                                                    |
| 24                                                                                                    |                                                                                                    |                                                                                                    |
| Sheet1 Sheet2 Sheet3 rpt45DayComplianceMonit                                                                                                    | orReport + : •                                                                                                    | Defer Layout Update Update                                                                                 |

**Step 11**: In the pasted pivot table, click on the filter beside "Row Labels", deselect "Dx on List" and "Dx on Form", click "OK"

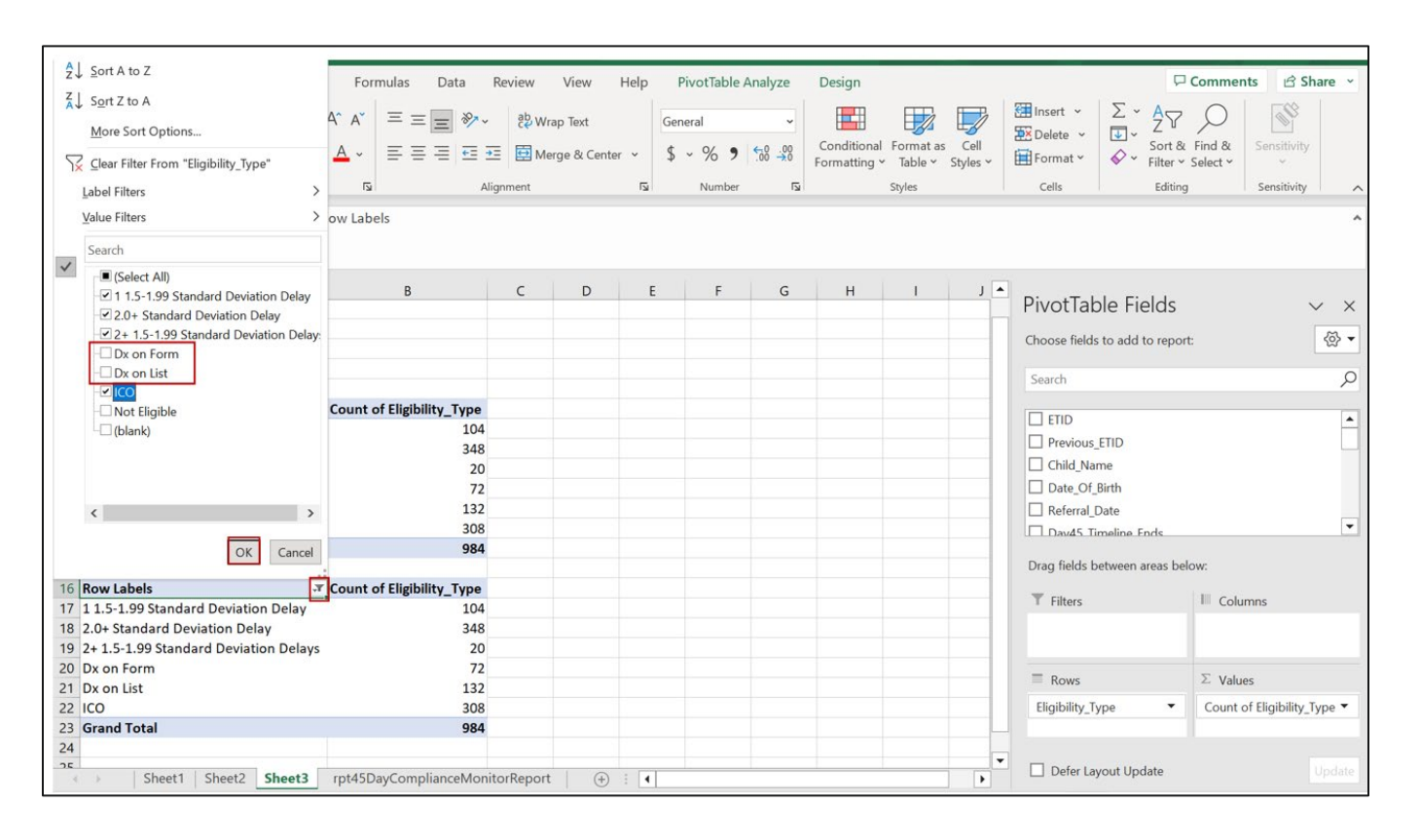

| A23 • : ×                | √ fx           | IFSP_Date    |                                       |     |   |   |   |   |   |   |     |   |
|--------------------------|----------------|--------------|---------------------------------------|-----|---|---|---|---|---|---|-----|---|
| AB                       | с              | D            | E                                     | F   | G | н | 1 | j | к | L | м   |   |
| 8 2.0+ Standard Devia 3  | 348            |              |                                       |     |   |   |   |   |   |   |     |   |
| 9 2+ 1.5-1.99 Standarc   | 20             |              |                                       |     |   |   |   |   |   |   |     |   |
| 10 Dx on Form            | 72             |              |                                       |     |   |   |   |   |   |   |     |   |
| 11 Dx on List 1          | 132            |              |                                       |     |   |   |   |   |   |   |     |   |
| 12 ICO 3                 | 308            |              |                                       |     |   |   |   |   |   |   |     |   |
| 13 Grand Total 9         | 984            |              |                                       |     |   |   |   |   |   |   |     |   |
| 14                       |                |              |                                       |     |   |   |   |   |   |   |     |   |
| 15 Row Labels J Cour     | nt of Eligibil | ity_Type     |                                       |     |   |   |   |   |   |   |     |   |
| 16 1 1.5-1.99 Standard 1 | 104            |              |                                       |     |   |   |   |   |   |   |     |   |
| 17 2.0+ Standard Devia 3 | 348            |              |                                       |     |   |   |   |   |   |   |     |   |
| 18 2+ 1.5-1.99 Standarc  | 20             |              |                                       |     |   |   |   |   |   |   |     |   |
| 19 ICO 3                 | 308            | and the      | 1 1 1 1 1 1 1 1 1 1 1 1 1 1 1 1 1 1 1 |     |   |   |   |   |   |   |     | 1 |
| 20 Grand Total 7         | 780 El         | igible via E | valuatio                              | 1   |   |   |   |   |   |   |     | - |
| 21                       |                |              |                                       |     |   |   |   |   |   |   |     | - |
| 23 IFSP Date (All)       | -              |              |                                       |     |   |   |   |   |   |   |     |   |
| 24                       |                |              |                                       |     |   |   |   |   |   |   |     |   |
| 25 Count of IFSP_Date    |                |              |                                       |     |   |   |   |   |   |   |     |   |
| 26 1309                  |                |              |                                       |     |   |   |   |   |   |   |     |   |
| 27                       |                |              |                                       |     |   |   |   |   |   |   |     |   |
| 28                       |                |              |                                       |     |   |   |   |   |   |   |     |   |
| 29                       |                |              |                                       |     |   |   |   |   |   |   |     |   |
| 30                       |                |              |                                       |     |   |   |   |   |   |   |     |   |
| 21 Sheet1 rot4           | 5DavCompli     | anceMonitor  | lenort                                | (A) |   |   |   |   |   |   | 1.0 |   |

The table will now display the *total number of referrals with a 45-day timeline ending during the reporting period who were determined eligible via evaluation*. (\*Please note that these are only evaluations conducted on new referrals and data does not include evaluations conducted as part of annual redetermination)

**Step 12**: To determine how many referrals were eligible and had an IFSP completed, copy pivot table using CTRL+C and paste to new cell using CTRL+V (Leave 2-3 empty rows between copy/pasted pivot tables)

Step 13: Drag "Eligibility\_Type" back to fields and drag "IFSP\_Date" to Filters and Values

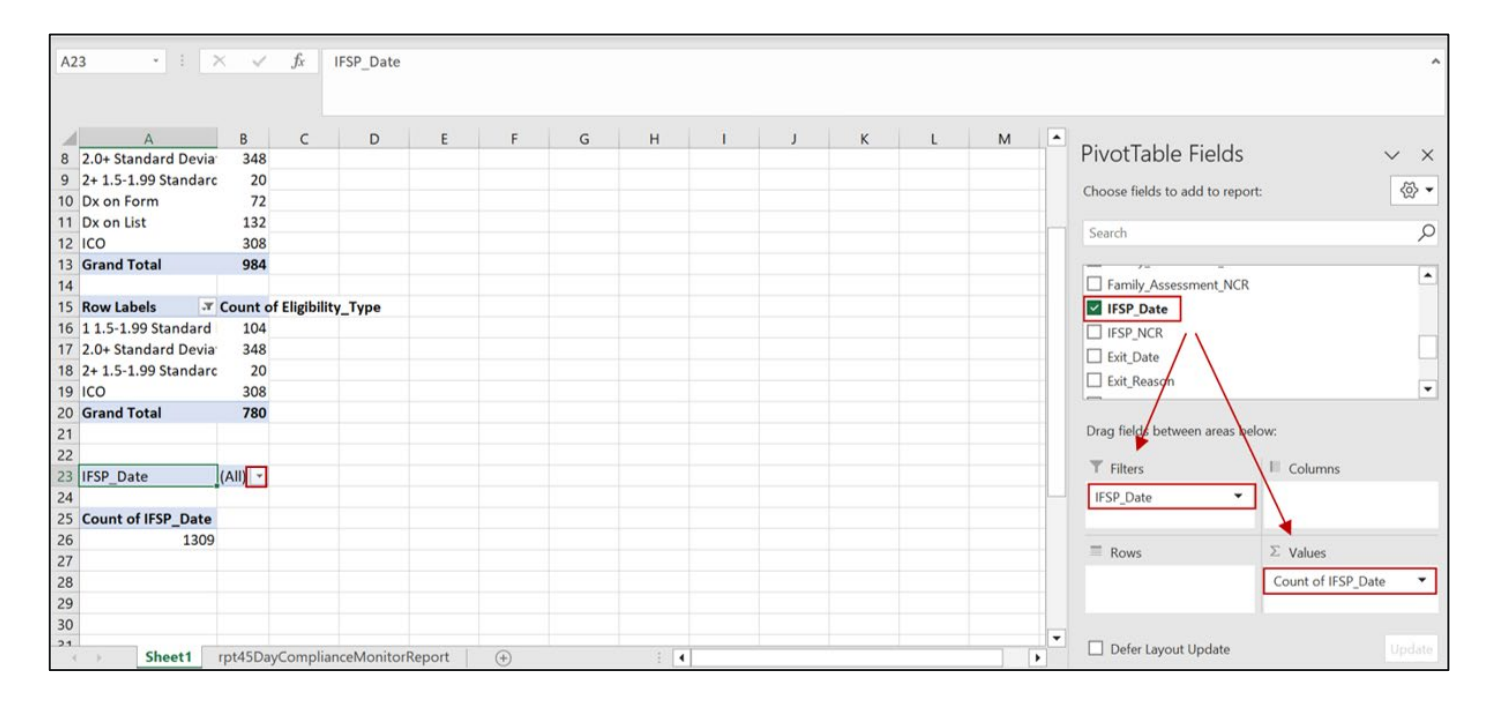

**Step 14**: Click on filter beside "(Multiple Items)" and deselect "missing" and "blank" (you may have to scroll to the end to deselect blank)

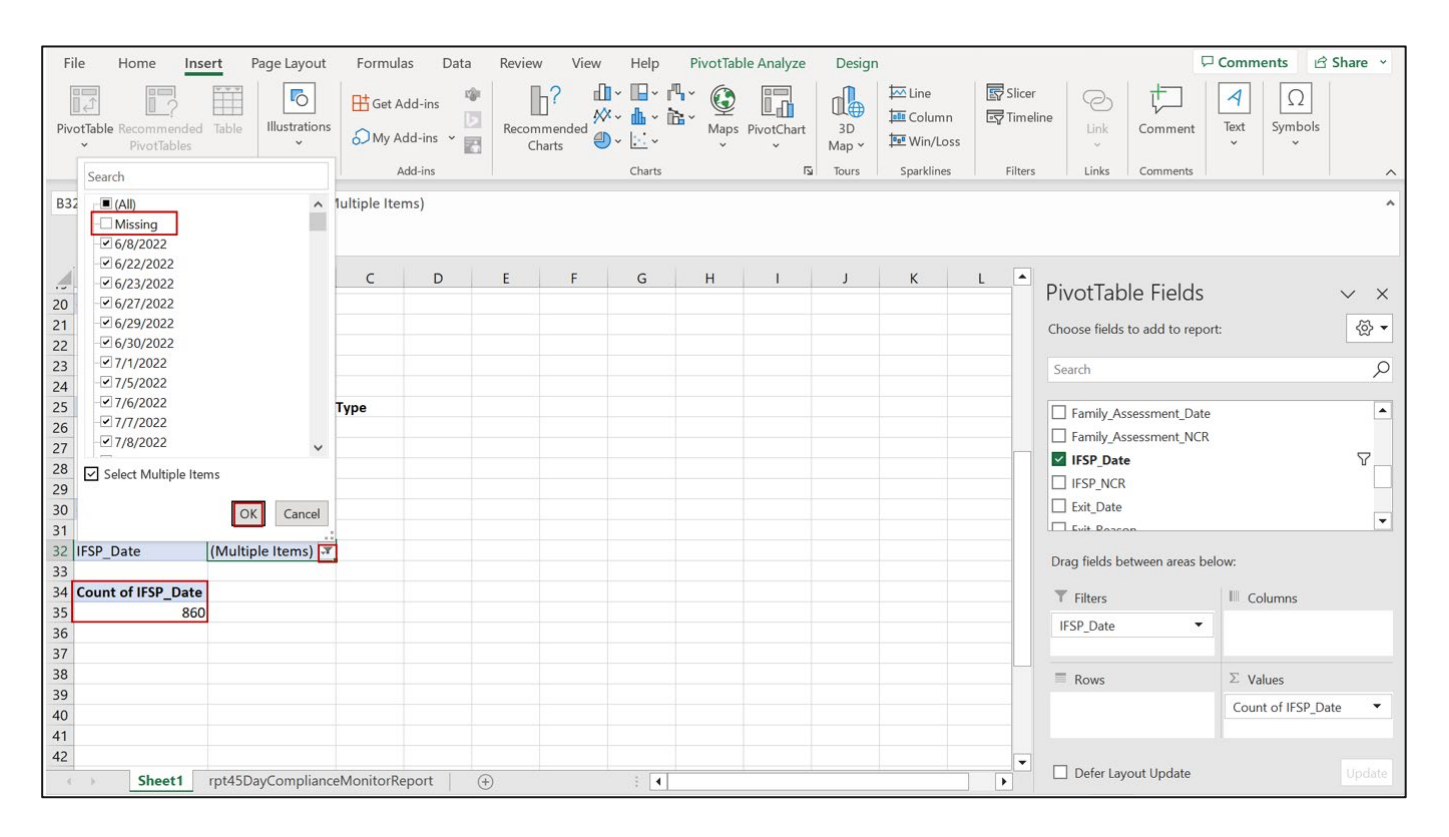

The pivot table now displays the *total number of referrals with a 45-day timeline ending during the period who had an IFSP completed.* 

**Step 15**: To determine the number of referrals who were eligible, but did *not* have a completed IFSP, go back to the filter select <u>only</u> "missing" and "blank"; Click "OK"

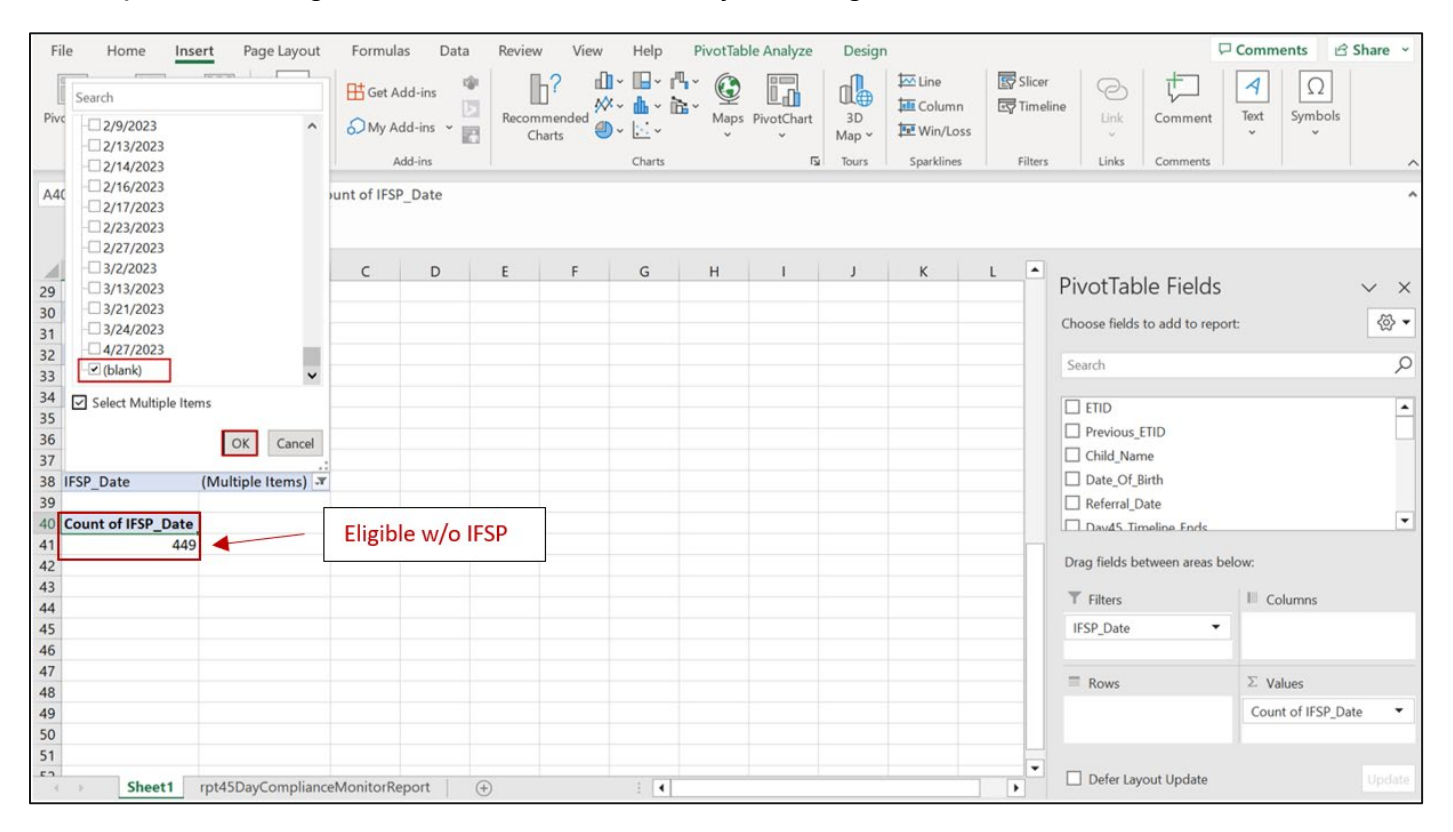

This shows the *total number of referrals with a 45-day timeline ending during the period who* were determined eligible but did <u>not</u> have an IFSP completed

**Step 16**: To look at the exit reasons for referrals who had 45-day timelines ending during the reporting period, click filter beside "(Multiple Items)" in "Count of IFSP\_Date" pivot table and ensure only "missing" and "blank" are selected

| Fil      | e Home                                                   | Insert  | Page Layo    | out   | Formulas    | 5 Dat            | ta | Review           | View     | Help                       | PivotTal    | ole Analyze | Design      | 1          |               |                             | Comment | ts 🖻 Sha    | are ~                 |
|----------|----------------------------------------------------------|---------|--------------|-------|-------------|------------------|----|------------------|----------|----------------------------|-------------|-------------|-------------|------------|---------------|-----------------------------|---------|-------------|-----------------------|
| Pivo     | Search<br>(All)<br>Missing                               | 1       | -            | ^     | Get Ad      | d-ins<br>d-ins × |    | Recomme<br>Chart | ended as | · □· 八<br>· ▲ · ゐ<br>· ⊡ · | ° €<br>Maps | PivotChart  | 3D<br>Map * | Line       | Slicer Timeli | ne Link Comment             | Text S  | Ω<br>ymbols |                       |
| -        |                                                          |         |              |       | Ad          | a-ins            |    |                  |          | Charts                     |             | 12          | Iours       | Sparklines | Filters       | Links Comments              |         |             | ^                     |
| A40      | - 6/22/2022<br>- 6/23/2022<br>- 6/27/2022<br>- 6/29/2022 |         |              | 21    | unt of IFSP | Date             |    |                  |          |                            |             |             |             |            |               |                             |         |             | ^                     |
| 1        |                                                          |         |              | - 1   | С           | D                |    | E                | F        | G                          | н           | 1 1 1       | J           | К          | L 🔺           |                             |         |             |                       |
| 29       | - 7/1/2022                                               |         |              |       |             |                  |    |                  |          |                            |             |             |             |            |               | PivotTable Fields           |         | $\sim$      | <ul> <li>×</li> </ul> |
| 30       | - 7/5/2022                                               |         |              |       |             |                  |    |                  |          |                            |             |             |             |            |               | ci (11), 11,                | 100     |             | <i>m</i> –            |
| 31       | - 7/6/2022                                               |         |              |       |             |                  |    |                  |          |                            |             |             |             |            |               | Choose fields to add to rep | ort:    |             | \$\$ <b>*</b>         |
| 32       | - 7/7/2022                                               |         |              |       |             |                  |    |                  |          |                            |             |             |             |            |               | Court                       |         |             | 0                     |
| 33       |                                                          |         |              | ~     |             |                  |    |                  |          |                            |             |             |             |            |               | Search                      |         |             | ~                     |
| 34<br>35 | Select Multiple                                          | e Items |              |       |             |                  |    |                  |          |                            |             |             |             |            |               |                             |         |             | <b></b>               |
| 36       |                                                          |         | OK Canc      | el    |             |                  |    |                  |          |                            |             |             |             |            |               |                             |         |             | -                     |
| 37       |                                                          |         |              |       |             |                  |    |                  |          |                            |             |             |             |            | _             | Child_Name                  |         |             |                       |
| 38       | IFSP_Date                                                | (Mu     | Itiple Items | ) , 🏹 |             |                  |    |                  |          |                            |             |             |             |            |               | Date_Of_Birth               |         |             |                       |
| 39       |                                                          |         |              |       |             |                  |    |                  |          |                            |             |             |             |            | _             | Referral_Date               |         |             | _                     |
| 40       | Count of IFSP_Da                                         | ate     |              |       |             |                  |    |                  |          |                            |             |             |             |            |               | Dav45 Timeline Ends         |         |             | •                     |
| 41       | 4                                                        | 449     |              |       |             |                  |    |                  |          |                            |             |             |             |            |               | 0 01111                     |         |             |                       |
| 42       |                                                          |         |              |       |             |                  |    |                  |          |                            |             |             |             |            |               | Drag fields between areas i | elow:   |             |                       |
| 43       |                                                          |         |              |       |             |                  |    |                  |          |                            |             |             |             |            |               | T Filters                   | Colur   | nns         |                       |
| 44       |                                                          |         |              |       |             |                  |    |                  |          |                            |             |             |             |            |               | 1552 2 4                    |         | 100 M       |                       |
| 45       |                                                          |         |              |       |             |                  |    |                  |          |                            |             |             |             |            |               | IFSP_Date                   |         |             |                       |
| 46       |                                                          |         |              |       |             |                  |    |                  |          |                            |             |             |             |            |               |                             |         |             |                       |
| 4/       |                                                          |         |              |       |             |                  |    |                  |          |                            |             |             |             |            |               | Rows                        | Σ Value | s           |                       |
| 48       |                                                          |         |              |       |             |                  |    |                  |          |                            |             |             |             |            |               |                             | Counto  | FIESD Date  |                       |
| 49       |                                                          |         |              |       |             |                  |    |                  |          |                            |             |             |             |            |               |                             | Count o | insr_Date   |                       |
| 50       |                                                          |         |              |       |             |                  |    |                  |          |                            |             |             |             |            |               |                             |         |             |                       |
| 51       |                                                          |         |              |       |             |                  |    |                  |          |                            |             |             |             |            | -             |                             |         |             |                       |
| 4        | > Sheet1                                                 | rpt4    | 5DayCompli   | iance | MonitorRep  | oort             | +  |                  |          |                            |             |             |             |            |               | Deter Layout Update         |         |             | pdate                 |

**Step 17**: Drag "IFSP\_Date" from "Values" back up to fields list (leave "IFSP\_Date" in "Filters" field)

| Fi<br>Piv | le Home Inse<br>DTable Recommended<br>PivoTiables<br>Tables<br>1 • I 2 | Page Layout       Table       Illustrations       X     fx | Formulas<br>E Get Add<br>My Add-<br>Add-<br>49 | Data<br>-ins v 1 | Review<br>Recommendation | View<br>P<br>ended<br>ts | Help | PivotTab | PivotChart | Design<br>JD<br>Map ~<br>Tours | 호 Line<br>뒢 Column<br>한 Win/Loss<br>Sparklines | हिंग Slicer<br>हिंगू Timeli<br>Filters | ne                                                                                                    | 3 Share ~    |
|-----------|------------------------------------------------------------------------|------------------------------------------------------------|------------------------------------------------|------------------|--------------------------|--------------------------|------|----------|------------|--------------------------------|------------------------------------------------|----------------------------------------|----------------------------------------------------------------------------------------------------|--------------|
| 1         | A                                                                      | В                                                          | С                                              | D                | E                        | F                        | G    | н        | 1          | J                              | К                                              | L 🔺                                    |                                                                                                    |              |
| 30        | Grand Total                                                            | 780                                                        | )                                              |                  |                          |                          |      |          |            |                                |                                                |                                        | Pivot lable Fields                                                                                                    | $\vee$ ×     |
| 31        |                                                                        |                                                            |                                                |                  |                          |                          |      |          |            |                                |                                                |                                        | Choose fields to add to report:                                                                                                    | <õ> <b>▼</b> |
| 32        | IFSP_Date                                                              | (Multiple Items)                                           | 1                                              |                  |                          |                          |      |          |            |                                |                                                |                                        | and the second second sec | ~            |
| 33        | Count of IEED Date                                                     |                                                            |                                                |                  |                          |                          |      |          |            |                                |                                                | _                                      | Search                                                                                                    | Q            |
| 34        | Count of IFSP_Date                                                     |                                                            |                                                |                  |                          |                          |      |          |            |                                |                                                |                                        |                                                                                                    |              |
| 36        | 800                                                                    |                                                            |                                                |                  |                          |                          |      |          |            |                                |                                                | _                                      | Family Assessment NCR                                                                                                    | -            |
| 37        |                                                                        |                                                            |                                                |                  |                          |                          |      |          |            |                                |                                                | _                                      |                                                                                                    | $\nabla$     |
| 38        | IFSP Date                                                              | (Multiple Items)                                           | 1                                              |                  |                          |                          |      |          |            |                                |                                                |                                        |                                                                                                    |              |
| 39        | -                                                                      |                                                            |                                                |                  |                          |                          |      |          |            |                                |                                                |                                        |                                                                                                    |              |
| 40        | Count of IFSP_Date                                                     |                                                            |                                                |                  |                          |                          |      |          |            |                                |                                                |                                        |                                                                                                    |              |
| 41        | 449                                                                    |                                                            |                                                |                  |                          |                          |      |          |            |                                |                                                |                                        |                                                                                                    | -            |
| 42        |                                                                        |                                                            |                                                |                  |                          |                          |      |          |            |                                |                                                |                                        |                                                                                                    |              |
| 43        |                                                                        |                                                            |                                                |                  |                          |                          |      |          |            |                                |                                                |                                        | Drag fields between areas below:                                                                                                    |              |
| 44        |                                                                        |                                                            |                                                |                  |                          |                          |      |          |            |                                |                                                |                                        | T Filters                                                                                                    |              |
| 45        |                                                                        |                                                            |                                                |                  |                          |                          |      |          |            |                                |                                                |                                        | IESB Date                                                                                                    |              |
| 40        |                                                                        |                                                            |                                                |                  |                          |                          |      |          |            |                                |                                                |                                        | IPSP_Date                                                                                                    |              |
| 48        |                                                                        |                                                            |                                                |                  |                          |                          |      |          |            |                                |                                                |                                        | ·                                                                                                    |              |
| 49        |                                                                        |                                                            |                                                |                  |                          |                          |      |          |            |                                |                                                |                                        | ■ Rows ∑ Values                                                                                                    |              |
| 50        |                                                                        |                                                            |                                                |                  |                          |                          |      |          |            |                                |                                                |                                        | Count of IFSP_E                                                                                                    | Date 🔻       |
| 51        |                                                                        |                                                            |                                                |                  |                          |                          |      |          |            |                                |                                                |                                        |                                                                                                    |              |
| 52        |                                                                        |                                                            |                                                |                  |                          |                          |      |          |            |                                |                                                |                                        |                                                                                                    |              |
| 52        | > Sheet1                                                               | rpt45DayCompliand                                          | eMonitorRepo                                   | ort G            | F)                       |                          | : •  |          |            |                                |                                                | •                                      | Defer Layout Update                                                                                                    |              |

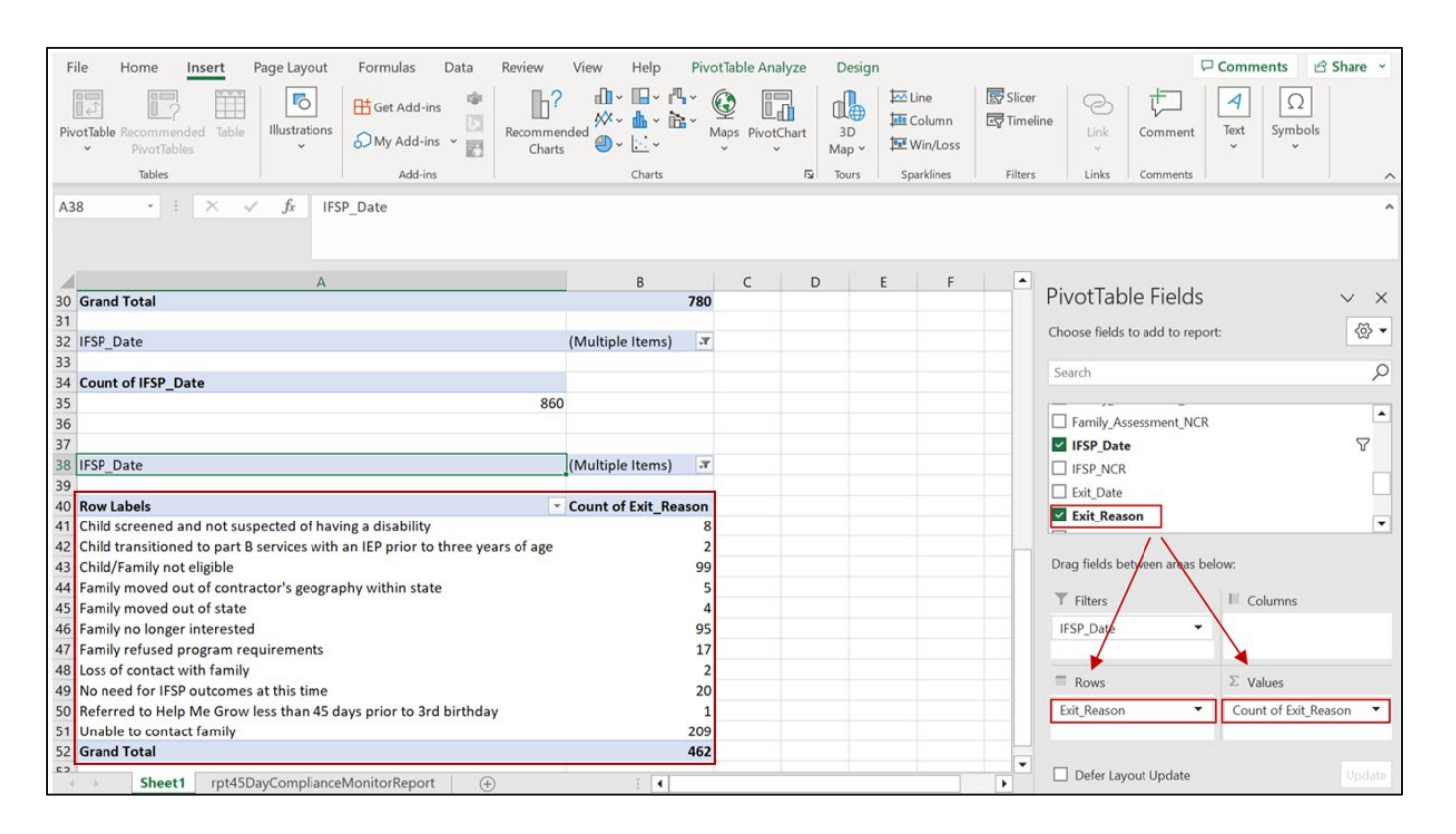

#### Step 18: Drag "Exit\_Reason" to "Rows" and "Values" fields

The pivot table will now display exit reasons for referrals who had a 45-day timeline ending within the reporting period

### APPENDIX C: DETERMINING NUMBER OF INITIAL, PERIODIC, AND ANNUAL IFSPs COMPLETED DURING PERIOD

Step 1: Go to EIDS, "Reports", and select "EI Services Report"

| Home           | <b></b> Reports    | Administration          | ET Info | System Admin |  |
|----------------|--------------------|-------------------------|---------|--------------|--|
|                | Report data last i | refreshed on 8/2/2023 8 | :37 AM. |              |  |
| County Reports |                    |                         |         |              |  |
| DSR Reports    | Report List        |                         |         |              |  |
| Ad-Hoc Report  |                    |                         |         |              |  |
|                | Control Coordin    | ation Bonarts           |         |              |  |
|                | Central Coordinat  | ion Contacts            |         |              |  |
| AND ALL        | Central Coordinat  | ion Monitoring          |         |              |  |
|                | Central Intake Co  | ntacts                  |         |              |  |
| Section 1      | Child Transfer Co  | inty Contact List       |         |              |  |
|                | Referrals Extract  |                         |         |              |  |
|                | Waitlisting        |                         |         |              |  |
|                |                    |                         |         |              |  |
|                | Early Interventi   | on Reports              |         |              |  |
|                | 45-Day CAP Log     |                         |         |              |  |
|                | 45-Day Compliant   | ce Monitoring Report    |         |              |  |
|                | 45-Day Info For A  | All Referrals           |         |              |  |
|                | Active Service Co  | ordinator               |         |              |  |
|                | CAPTA Report       |                         |         |              |  |
|                | Child Outcome Ex   | tract                   |         |              |  |
|                | Child Outcome Mo   | onitoring               |         |              |  |
|                | COSF - Child List  | Report                  |         |              |  |
|                | Diagnosed Medica   | al Conditions List      |         |              |  |
|                | EI Redeterminatio  | n                       |         |              |  |
|                | EI Services        |                         |         |              |  |
|                | Evaluation Report  |                         |         |              |  |
|                | Exit Extract       |                         |         |              |  |
|                | Feb 1st LEA School | ol Report               |         |              |  |
|                | HV Referrals       |                         |         |              |  |

**Step 2**: Select your county from dropdown, enter beginning and ending dates for reporting period, click "Get Report"

| Home                                           | #Reports                                                      | Administration                   | ET Info                                                                        | System Admin                                        |            |
|------------------------------------------------|---------------------------------------------------------------|----------------------------------|--------------------------------------------------------------------------------|-----------------------------------------------------|------------|
| County Reports<br>DSR Reports<br>Ad-Hoc Report | Report data last re<br>EI Services Re<br>* Indicates required | efreshed on 8/2/2023 8:<br>eport | *County: A<br>*IFSP Date From<br>7<br>*IFSP Date To<br>12<br>*Report Format: E | I V<br>7 / 01 / 2023 II<br>2 / 31 / 2023 II<br>XCEL | Get Report |

**Step 3**: When report has downloaded, open and save as "Excel Workbook" (see Step 5 from Appendix A for detailed instructions)

**Step 4**: Once worksheet is opened, go to cell A2, go to "Data" tab, and click "Remove Duplicates"

| File Home Insert     | Page Layout For      | mulas Da  | Review                   | View   | Help                   | -0 14 8-                       |                                      | Con                                          |
|----------------------|----------------------|-----------|--------------------------|--------|------------------------|--------------------------------|--------------------------------------|----------------------------------------------|
| Get From Table/Range | Existing Connections | Refresh E | Properties<br>Edit Links | ecoors | Z Sort Filter          | apply<br>Nanced Columns 55 * 6 | What-If Forecast<br>Analysis - Sheet | B Group ← 13<br>B Ungroup ← 13<br>B Subtotal |
| Get & Transform      | n Data               | Quer      | ries & Connections       |        | Sort & Filter          | Data Tools                     | Forecast                             | Outine 15                                    |
| A2 * 1 ×             | √ fr Coshoct         | on        |                          |        |                        |                                |                                      |                                              |
| A B                  | C D                  | E         | F                        | G      | н                      | 1                              |                                      |                                              |
| 1 MR County ETID La  | ast Name First Nam   | e DOB     | Due Date                 | Sex    | MR Service Coordinator | MR Service Coordinator Ager    | icy.                                 | Referral Date E8                             |
| 2 Coshocton          |                      |           |                          | Male   |                        |                                |                                      | 6/17/2022                                    |
| 3 Coshocton          |                      |           |                          | Female |                        |                                |                                      | 2/10/2022                                    |
| 4 Coshocton          |                      |           |                          | Female |                        |                                |                                      | 7/14/2022                                    |
| 5 Coshocton          |                      |           |                          | Male   |                        |                                |                                      | 8/26/2021                                    |
| 6 Coshocton          |                      |           |                          | Female |                        |                                |                                      | 9/6/2022                                     |
| 7 Coshocton          |                      |           |                          | Male   |                        |                                |                                      | 8/4/2020                                     |
| 8 Coshocton          |                      |           |                          | Female |                        |                                |                                      | 7/6/2022                                     |
| 9 Coshocton          |                      |           |                          | Female |                        |                                |                                      | 8/31/2022                                    |
| 10 Coshocton         |                      |           |                          | Female |                        |                                |                                      | 7/29/2021                                    |
| 11 Coshocton         |                      |           |                          | Female |                        |                                |                                      | 7/29/2021                                    |
| 12 Coshocton         |                      |           |                          | Female |                        |                                |                                      | 11/15/2022                                   |
| 13 Coshocton         |                      |           |                          | Male   |                        |                                |                                      | 6/1/2022                                     |
| 14 Coshocton         |                      |           | 10/14/2021               | Male   |                        |                                |                                      | 3/24/2022                                    |
| 15 Coshocton         |                      |           | 3/11/2022                | Female |                        |                                |                                      | 3/23/2022                                    |
| 16 Coshocton         |                      |           |                          | Female |                        |                                |                                      | 1/20/2022                                    |
| 17 Coshocton         |                      |           |                          | Female |                        |                                |                                      | 6/8/2022                                     |
| 18 Coshocton         |                      |           |                          | Male   |                        |                                |                                      | 10/11/2022                                   |
| 19 Coshocton         |                      |           |                          | Male   |                        |                                |                                      | 8/3/2022                                     |
| 20 Coshocton         |                      |           |                          | Male   |                        |                                |                                      | 6/3/2022                                     |
| 22 Cochoston         |                      |           |                          | Male   |                        |                                |                                      | 6/10/2022                                    |
| 22 Coshocton         |                      |           |                          | Male   |                        |                                |                                      | 4/12/2022                                    |
| 25 Coshocton         |                      |           |                          | Famala |                        |                                |                                      | 4/15/2021                                    |
| EiServicesReport     | rt (+)               |           |                          |        |                        |                                |                                      |                                              |

### Step 5: When the "Remove Duplicates" box pops up, click "Unselect All" and then manually select the "ETID" and "IFSP Type" columns, click "OK"

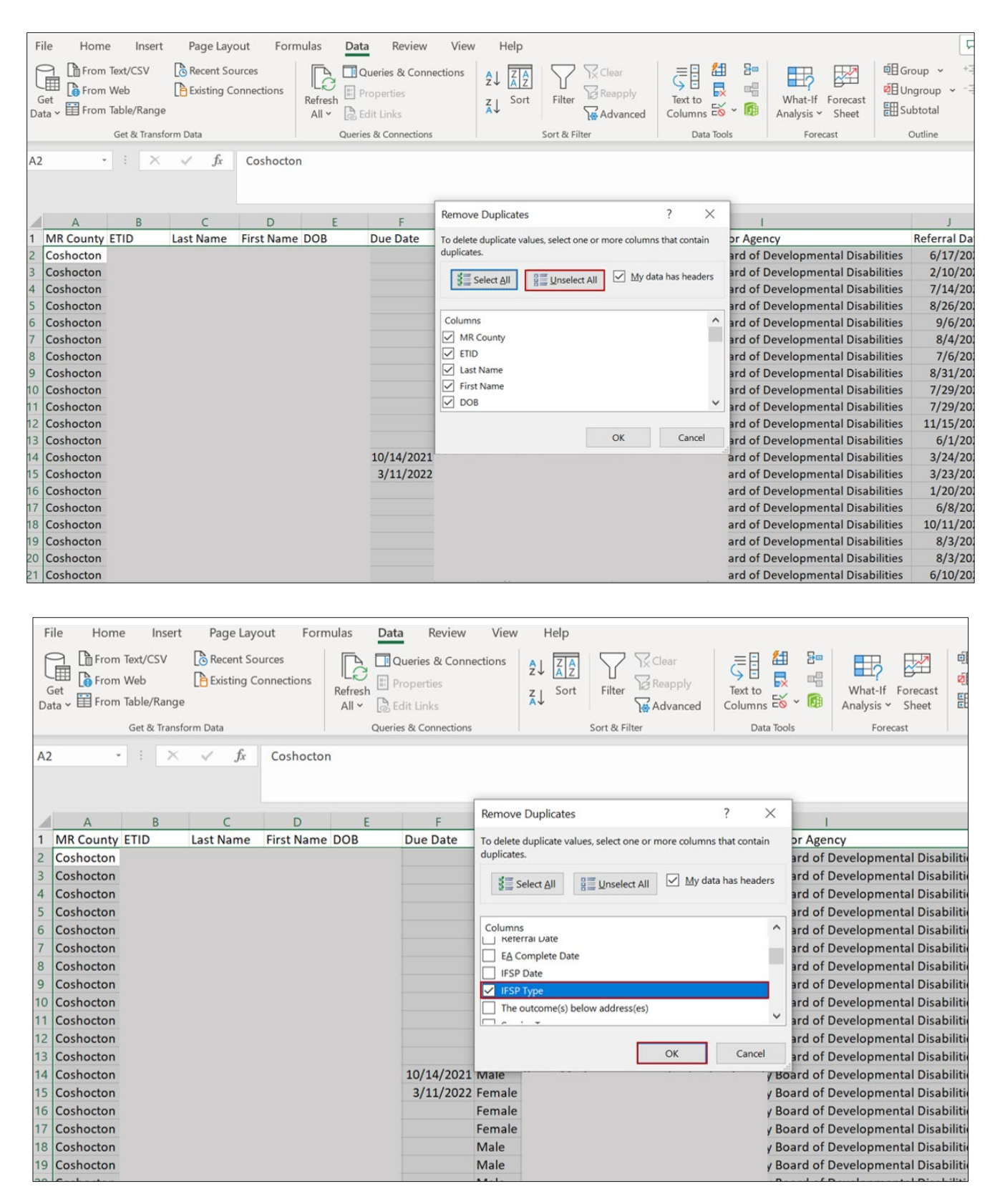

## **Step 6**: After removing duplicates, highlight column containing "IFSP Type," go to "Insert" tab, and insert pivot table from "Table/Range"

| F   | ile Home Insert P                   | age Layo       | ut Form   | ulas Data               | Review | View       | Help       |            |            |                      |                                                  |                                |                      |              | PC           | omments                  |
|-----|-------------------------------------|----------------|-----------|-------------------------|--------|------------|------------|------------|------------|----------------------|--------------------------------------------------|--------------------------------|----------------------|--------------|--------------|--------------------------|
| Piv | Table Recommended Table PivotTables | Illustratio    | ] ⊞Get    | Add-ins Add-ins Add-ins | Recom  | nended ∰ ~ | Charts     | Maps I     | PivotChart | 3D<br>Map *<br>Tours | Line<br>Line<br>Column<br>Win/Lose<br>Sparklines | डिप्रे Slid<br>दिप्रे Tin<br>s | cer<br>neline<br>ers | Links Co     | mment 1      | A<br>ext<br>γ<br>Symbols |
|     | From External Data Source           | f <sub>x</sub> | IFSP Type |                         |        |            |            |            |            |                      |                                                  |                                |                      |              |              |                          |
| 1   | From Data Model                     |                |           |                         |        |            |            |            |            |                      |                                                  |                                |                      |              |              |                          |
|     | f] From Power <u>B</u> l            | C              | E         | F                       | G      | н          |            | J          | к          | L                    | м                                                | N                              | 0                    | Р            | Q            | R                        |
| 1   | MR Count ETID Last Na               | me First I     | NameDOB   | Due Date                | Sex    | MR Service | MR Service | teferral D | E&A Com    | IFSP Date            | IFSP Type                                        | The outco                      | Service              | Ty Other - S | p Outcome    | How Ofter How            |
| 2   | Coshoctor                           |                |           |                         | Male   |            | #          |            | 7/5/2022   | 7/7/2022             | Initial                                          | Acquiring                      | Special              | instruction  | Outcome      | 10 180                   |
| 3   | Coshoctor                           |                |           | 1                       | Female |            | #          |            | *****      | *****                | Periodic R                                       | Acquiring                      | Special              | instruction  | Outcome      | 6 180                    |
| 4   | Coshoctor                           |                |           |                         | Female |            | #          |            | *****      |                      | Initial                                          | Taking act                     | Occupa               | tional Thera | Dutcome      | 8 180                    |
| 5   | Coshoctor                           |                |           | 1                       | Male   |            | #          |            | ******     | *****                | Annual Re                                        | Taking act                     | Special              | instruction  | Outcome      | 4 120                    |
| 6   | Coshoctor                           |                |           |                         | Female |            | 1          | 9/6/2022   | *****      | *****                | Initial                                          | Taking act                     | t Physica            | I Therapy    | Outcome      | 6 180                    |
| 7   | Coshoctor                           |                |           | 1                       | Male   |            | 1          | 8/4/2020   |            | *****                | Periodic R                                       | Acquiring                      | Occupa               | tional Thera | pOutcome     | 2 60                     |
| 8   | Coshoctor                           |                |           |                         | Female |            |            | 7/6/2022   | *****      | *****                | Initial                                          | Taking act                     | t Physica            | I Therapy    | Outcome      | 6 180                    |
| 9   | Coshoctor                           |                |           |                         | Female |            | #          |            | *****      | *****                | Initial                                          | Acquiring                      | Transit              | ion-based ou | t Outcome    | 1 Mo                     |
| 10  | Coshoctor                           |                |           |                         | Female |            | *          |            | 9/7/2022   | 9/7/2022             | Annual Re                                        | Acquiring                      | Special              | instruction  | Outcome      | 8 120                    |
| 11  | Coshoctor                           |                |           |                         | Female |            | #          |            | 9/7/2022   | *****                | Periodic R                                       | Acquiring                      | Special              | instruction  | Outcome      | 6 120                    |
| 12  | Coshoctor                           |                |           |                         | Female |            | #          |            | *****      | *****                | Initial                                          | Acquiring                      | Special              | instruction  | Outcome      | 8 180                    |
| 13  | Coshoctor                           |                |           |                         | Male   |            |            | 5/1/2022   | *****      | *****                | Initial                                          | Acquiring                      | Speech               | -language pa | t Outcome    | 6 180                    |
| 14  | Coshoctor                           |                |           | *******                 | Male   |            | *          |            | 5/5/2022   | *****                | Periodic R                                       | Acquiring                      | Physica              | Therapy      | Outcome      | 15 180                   |
| 15  | Coshoctor                           |                |           | *****                   | Female |            | #          |            | 5/4/2022   | *****                | Periodic R                                       | Acquiring                      | Physica              | I Therapy    | Outcome      | 12 180                   |
| 16  | Coshoctor                           |                |           |                         | Female |            | #          |            | 3/3/2022   | 9/8/2022             | Periodic R                                       | Acquiring                      | Occupa               | tional Thera | pOutcome     | 5 180                    |
| 17  | Coshoctor                           |                |           |                         | Female |            |            | 5/8/2022   | *****      | *****                | Initial                                          | Taking act                     | Occupa               | tional Thera | p Outcome    | 10 180                   |
| 18  | Coshoctor                           |                |           |                         | Male   |            | #          |            | *****      | ****                 | Initial                                          | Taking act                     | Special              | instruction  | Outcome      | 10 180                   |
| 19  | Coshoctor                           |                |           |                         | Male   |            | 1          | 8/3/2022   | #########  | ****                 | Initial                                          | Acquiring                      | Speech               | -language pa | t Trayce wil | 10 180                   |
| 20  | Coshoctor                           |                |           |                         | Male   |            | 1          | 8/3/2022   | *****      | ****                 | Periodic R                                       | Acquiring                      | Special              | instruction  | Out come     | 9 180                    |
| 21  | Coshoctor                           |                |           |                         | Male   |            | #          |            | *****      | #########            | Initial                                          | Acquiring                      | Speech               | -language pa | t Outcome    | 6 120                    |
| 22  | Coshoctor                           |                |           |                         | Male   |            | #          |            | *****      | *****                | Periodic R                                       | Acquiring                      | Speech               | -language pa | t Outcome    | 3 60                     |
| 23  | Coshoctor                           |                |           |                         | Male   |            | #          |            | *****      | ****                 | Annual Re                                        | Acquiring                      | Special              | instruction  | Outcome      | 3 90                     |
| 74  | EiServicesReport                    | (+)            |           |                         | Female |            |            | 1/1/2022   |            |                      | And the A                                        | Associations                   | Consist              | Instantian   | A            | 10 100                   |

| File       | Home Inse                              | ert Pag  | je Layout    | Form     | ulas Data               | Rev   | iew View                 | Help                                                                                                    |                   |            |                      |                                       |                    |            |                   |                       |            |
|------------|----------------------------------------|----------|--------------|----------|-------------------------|-------|--------------------------|----------------------------------------------------------------------------------------------------|-------------------|------------|----------------------|---------------------------------------|--------------------|------------|-------------------|-----------------------|------------|
| PivotTable | e Recommended<br>PivotTables<br>Tables | Table I  | llustrations | € Get    | Add-ins Add-ins Add-ins | Rec   | D?<br>ommended<br>Charts | ) - □ - 1<br>- ↓ - 1<br>- ↓ - ↓ - ↓ - ↓ - ↓ - ↓ - ↓ - ↓ - ↓ - | L ⊂<br>Maps F     | PivotChart | 3D<br>Map ~<br>Tours | Line<br>EE Colu<br>EE Win/<br>Sparkli | mn<br>'Los:<br>nes | s Filte    | er<br>eline<br>rs | Cink<br>Link<br>Links | Cor        |
| M1         | • I )                                  | ×        | fx II        | FSP Type | F                       | G     | н                        | 1                                                                                                    | 1                 | ĸ          | 1                    | м                                     |                    | N          | 0                 |                       | P          |
| 1 MR C     | Count ETID                             | Last Nam | e First Na   | m DOB    | Due Date                | Sex   |                          |                                                                                                    |                   |            |                      |                                       | pe                 | The outco  | Service T         | Ty Oth                | ier - Sp   |
| 2 Cosh     | octor                                  |          |              |          |                         | Male  | Pivot lable fro          | m table or rai                                                                                                    | nge               |            | .(                   | ×                                     |                    | Acquiring  | Special in        | nstruc                | tion       |
| 3 Cosh     | octor                                  |          |              |          |                         | Fema  | Select a table or        | range                                                                                                    |                   |            |                      |                                       | c R                | Acquiring  | Special in        | nstruc                | tion       |
| 4 Cosh     | octor                                  |          |              |          |                         | Fema  | Iable/Range:             | EiServicesRep                                                                                                    | portI\$M:\$M      |            |                      | 1                                     |                    | Taking act | Occupat           | ional                 | Therap     |
| 5 Cosh     | octor                                  |          |              |          |                         | Male  | Choose where y           | ou want the Piv                                                                                                    | votTable to be pl | laced      |                      |                                       | Re                 | Taking act | Special in        | nstruc                | tion       |
| 6 Cosh     | octor                                  |          |              |          |                         | Fema  |                          |                                                                                                    |                   |            |                      |                                       |                    | Taking act | Physical          | Thera                 | ру         |
| 7 Cosh     | octor                                  |          |              |          |                         | Male  | • New Wor                | ksheet                                                                                                    |                   |            |                      |                                       | CR                 | Acquiring  | Occupat           | ional                 | Therap     |
| 8 Cosh     | octor                                  |          |              |          |                         | Fema  | Existing V               | orksheet                                                                                                    |                   |            |                      |                                       |                    | Taking act | Physical          | Inera                 | yqu        |
| 9 Cosh     | octor                                  |          |              |          |                         | Fema  | Location:                |                                                                                                    |                   |            |                      | 1                                     | D                  | Acquiring  | Fransitio         | on-bas                | sea ou     |
| 11 Cosh    | octor                                  |          |              |          |                         | Fema  | Choose whethe            | you want to a                                                                                                    | nalyze multiple t | tables     |                      |                                       | Re P               | Acquiring  | Special in        | nstruc                | tion       |
| 12 Cosh    | octor                                  |          |              |          |                         | Fema  | Add this of              | lata to the Data                                                                                                    | Model             |            |                      |                                       | CR                 | Acquiring  | Special in        | nstruc                | tion       |
| 12 Cosh    | octor                                  |          |              |          |                         | Mala  |                          |                                                                                                    |                   | 01         |                      |                                       |                    | Acquiring  | Special II        | langua                | age pa     |
| 14 Cosh    | octor                                  |          |              |          | *******                 | Male  |                          |                                                                                                    |                   | OK         | Ca                   | incel                                 | C R                | Acquiring  | Physical          | Thera                 | age pa     |
| 15 Cosh    | octor                                  |          |              |          | *******                 | Femal | 0                        |                                                                                                    |                   | 5/4/2022   | ******               | Periodi                               | ic R               | Acquiring  | Physical          | Thera                 | ipy<br>ipy |
| 16 Cosh    | octor                                  |          |              |          |                         | Femal | e                        |                                                                                                    |                   | 3/3/2022   | 9/8/2022             | Periodi                               | ic R               | Acquiring  | Occupat           | ional                 | Thera      |
| 17 Cosh    | octor                                  |          |              |          |                         | Femal | e                        |                                                                                                    | 6/8/2022          | #########  | ****                 | Initial                               |                    | Taking act | Occupat           | ional                 | Thera      |
| 18 Cosh    | octor                                  |          |              |          |                         | Male  | -                        |                                                                                                    | ##########        | ******     |                      | Initial                               |                    | Taking act | Special in        | nstruc                | ction      |
| 19 Cosh    | octor                                  |          |              |          |                         | Male  |                          |                                                                                                    | 8/3/2022          | *****      | *****                | Initial                               |                    | Acquiring  | Speech-I          | langua                | age pa     |
| 20 Cosh    | octor                                  |          |              |          |                         | Male  |                          |                                                                                                    | 8/3/2022          | ******     | *****                | Periodi                               | ic R               | Acquiring  | Special in        | nstruc                | ction      |
| 21 Cosh    | octor                                  |          |              |          |                         | Male  |                          |                                                                                                    | ##########        | #########  | *****                | Initial                               |                    | Acquiring  | Speech-I          | langua                | age pa     |
| 22 Cosh    | octor                                  |          |              |          |                         | Male  |                          |                                                                                                    | ******            | *****      | *****                | Periodi                               | ic R               | Acquiring  | Speech-I          | langua                | age pa     |
| 23 Cosh    | octor                                  |          |              |          |                         | Male  |                          |                                                                                                    | ******            | *****      | *****                | Annua                                 | I Re               | Acquiring  | Special in        | nstruc                | ction      |
| 24 Cash    |                                        |          |              |          |                         | Famal | -                        |                                                                                                    | 2/1/2022          |            |                      | Destad                                | - 0                | Annulaina  | Cassiali          |                       |            |

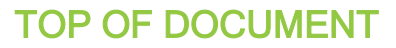

Step 7: Open worksheet containing pivot table and drag "IFSP Type" to "Rows" and "Values"

| File Home         | Insert Page Layou                            | ut Formulas                                  | Data Review | View H                          | elp PivotTal               | ble Analyz  | ze Design                                    |                                                         | 🖵 Comm                                       | ents 🖻 Share 👻                             |
|-------------------|----------------------------------------------|----------------------------------------------|-------------|---------------------------------|----------------------------|-------------|----------------------------------------------|---------------------------------------------------------|----------------------------------------------|--------------------------------------------|
| PivotTable        | eld:<br>pe Drill Drill<br>Settings Down Up ~ | +∃ → Group Sel<br>I Ungroup<br>-∃ Group Fiel | d Spinsert  | ilicer<br>ïmeline<br>onnections | Refresh Change<br>• Source | Data<br>e Y | ▷ Clear ➤<br>┠ Select ➤<br>및 Move PivotTable | Fields, Items, & S<br>C/x OLAP Tools ~<br>Relationships | Sets * PivotChart Recommended<br>PivotTables | Field List<br>+/- Buttons<br>Field Headers |
| , h               | Active Field                                 | Group                                        | F           | ter                             | Data                       |             | Actions                                      | Calculations                                            | Tools                                        | Show                                       |
| A3 - :            | $\times \checkmark f_x$                      | Row Labels                                   |             |                                 |                            |             |                                              |                                                         |                                              | ^                                          |
| A                 | В                                            | C D                                          | E F         | G                               | н                          | 11          | J K                                          | L 🔺                                                     | DivotTable Fields                            |                                            |
| 1                 |                                              |                                              |             |                                 |                            |             |                                              |                                                         | Pivol lable Fields                           | ~ X                                        |
| 3 Row Labels      | Count of IESP Type                           |                                              |             |                                 |                            |             |                                              |                                                         | Choose fields to add to report:              | ⊗ -                                        |
| 4 Annual Review   | 10                                           |                                              |             |                                 |                            |             |                                              |                                                         | Court                                        | 0                                          |
| 5 Initial         | 25                                           |                                              |             |                                 |                            |             |                                              |                                                         | Search                                       | Q                                          |
| 6 Periodic Review | 34                                           |                                              |             |                                 |                            |             |                                              |                                                         | IFSP Type                                    |                                            |
| 7 (blank)         |                                              |                                              |             |                                 |                            |             |                                              |                                                         | More Tables                                  |                                            |
| 8 Grand Total     | 69                                           |                                              |             |                                 |                            |             |                                              |                                                         |                                              |                                            |
| 10                |                                              |                                              |             |                                 |                            |             |                                              |                                                         |                                              |                                            |
| 11                |                                              |                                              |             |                                 |                            |             |                                              |                                                         |                                              |                                            |
| 12                |                                              |                                              |             |                                 |                            |             |                                              |                                                         |                                              |                                            |
| 13                |                                              |                                              |             |                                 |                            |             |                                              |                                                         | Drag fields between areas hoper              |                                            |
| 14                |                                              |                                              |             |                                 |                            |             |                                              |                                                         | Drag fields between aleas below.             |                                            |
| 16                |                                              |                                              |             |                                 |                            |             |                                              |                                                         | T Filters Co                                 | lumns                                      |
| 17                |                                              |                                              |             |                                 |                            |             |                                              |                                                         |                                              |                                            |
| 18                |                                              |                                              |             |                                 |                            |             |                                              |                                                         |                                              |                                            |
| 19                |                                              |                                              |             |                                 |                            |             |                                              |                                                         | E Rows Σ Va                                  | lues                                       |
| 20                |                                              |                                              |             |                                 |                            |             |                                              |                                                         |                                              | t of IESP Turne                            |
| 21                |                                              |                                              |             |                                 |                            |             |                                              |                                                         | it of type - Coun                            | compriype •                                |
| 23                |                                              |                                              |             |                                 |                            |             |                                              |                                                         |                                              |                                            |
| 24 Shoot          | 1 FiSenvicesReport                           |                                              |             |                                 |                            |             |                                              |                                                         | Defer Layout Update                          |                                            |

The pivot table now displays the total number of IFSPs completed during the reporting period, including initial, periodic, and annual

#### APPENDIX D: IDENTIFYING NCR ASSOCIATED WITH MISSED TIMELINES

| 51 | Parent/Child Reason             |
|----|---------------------------------|
| 52 | Couldn't locate/reach<br>family |
| 53 | Emergency related<br>closure    |
| 54 | HMG staff error                 |
| 55 | HMG system reason               |
| 56 | System reason —<br>COVID-19     |
|    |                                 |

Step 1: Go to EIDS, "Reports", and select "45-Day Compliance Monitoring" report

**Step 2**: Select your county from dropdown, enter beginning and ending dates for reporting period, click "Get Report"

| Home                                           | <b></b> #Reports                  | Administration                                                          | ET Info                         | System Admin                      |            |
|------------------------------------------------|-----------------------------------|-------------------------------------------------------------------------|---------------------------------|-----------------------------------|------------|
| County Reports<br>DSR Reports<br>Ad-Hoc Report | Report data last r<br>45-Day Comp | efreshed on 7/24/2023 11<br>liance Monitoring Report                    | :48 AM.                         |                                   |            |
|                                                |                                   | Cour<br>Contr<br>Ager<br>Worl                                           | aty: ALL<br>act:<br>cy:<br>cer: | ✓                                 | Get Report |
|                                                |                                   | *Date Opti<br>*Report Start Da<br>*Report End Da<br>*ReportTy           | on: <ul></ul>                   | Ends<br>Date                      |            |
|                                                | * Indicates required              | *Report Forn<br>d field.<br>19.42000 Build Number:# 0.0.0.0 Site Last ( | O Data Summary                  | 33 AM                             |            |
|                                                |                                   | Oł                                                                      | Depart<br>Develo                | tment of<br>opmental Disabilities |            |

**Step 3**: When report has downloaded, open and save as "Excel Workbook" (see Step 5 from Appendix A for detailed instructions)

## **Step 4**: Highlight column O "IFSP\_NCR", go to "insert" tab, and insert pivot table from "Table/Range". Next, click "OK" to insert pivot table to a new worksheet

|    | File              | Home Insert Pag                      | ge Layout Formulas   | Data Review View            | Help                  |                      |                      |             |                      |                       | Comments Shar  |
|----|-------------------|--------------------------------------|----------------------|-----------------------------|-----------------------|----------------------|----------------------|-------------|----------------------|-----------------------|----------------|
| Ρ  | ivotTal           | ple Recommended Table<br>PivotTables | Illustrations        | ns<br>Recommended<br>Charts | ] ~                   | tChart 3D<br>• Map * | Line<br>Line<br>Colu | imn 🔄       | Slicer (<br>Timeline | Link<br>Č             | Text Symbols   |
| -  | E I               | rom <u>T</u> able/Range              | Add-i                | 15                          | Charts                | Tours 2              | Sparkli              | ines        | Filters              | Links Comments        |                |
|    |                   | in an Enternal Data Course           | fx IFSP NCR          |                             |                       |                      |                      |             |                      |                       |                |
|    |                   | rom External Data Source             |                      |                             |                       |                      |                      |             |                      |                       |                |
|    |                   | rom <u>D</u> ata Model               |                      |                             |                       |                      |                      |             |                      |                       |                |
|    | வி ட              | rom Power <u>B</u> I                 | к                    | L                           | м                     | NO                   |                      | Р           |                      | 0                     |                |
| 1  | NCF               | Child Assessment Date                | Child Assessment NCR | Family Assessment Date      | Family Assessment NCR | IFSP Date IFSP       | NCR E>               | kit Date E  | xit Reason           | -                     |                |
| 2  | 5                 | 1 7/20/2022                          | 51                   | 8/11/2022                   | 51                    | 9/29/2022            | 56                   |             | <br>Reached Age      | 3, Part B Eligible    |                |
| 3  |                   | 11/16/2022                           |                      | 11/23/2022                  |                       | 12/6/2022            |                      |             | Ū                    | , 0                   |                |
| 4  |                   | 11/16/2022                           |                      | 11/23/2022                  |                       | 12/6/2022            |                      |             |                      |                       |                |
| 5  |                   | 11/16/2022                           |                      | 11/23/2022                  |                       | 12/6/2022            |                      |             |                      |                       |                |
| 6  |                   | 10/20/2022                           |                      | 10/26/2022                  |                       | 11/2/2022            |                      | 7/10/2023 L | oss of conta         | ct with family        |                |
| 7  | 5                 | 9/30/2021                            |                      | 9/7/2021                    |                       | 6/29/2022            | 1                    | 9/27/2022 F | Reached Age          | 3, Part B Eligible    |                |
| 8  |                   | 7/7/2022                             |                      | 7/14/2022                   |                       | 8/10/2022            | 51 1                 | D/29/2022 F | Reached Age          | 3, Part B Eligible    |                |
| 9  |                   | 7/6/2022                             |                      | 7/20/2022                   |                       | 7/21/2022            |                      |             |                      |                       |                |
| 10 |                   | 7/18/2022                            |                      | 8/2/2022                    |                       | 8/11/2022            |                      |             |                      |                       |                |
| 11 | 1                 | 9/1/2022                             | 56                   | 9/1/2022                    | 56                    | 9/7/2022             | 56                   |             |                      |                       |                |
| 12 | 2                 | 8/4/2022                             |                      | 8/18/2022                   |                       |                      |                      | B/29/2022 F | amily no lon         | nger interested       |                |
| 13 | 3                 | 9/2/2022                             |                      | 9/1/2022                    |                       | 9/22/2022            |                      |             |                      |                       |                |
| 14 | ŧ.                | 8/26/2022                            |                      | 9/7/2022                    |                       | 9/12/2022            |                      | 1/17/2023 L | oss of conta.        | ct with family        |                |
| 15 | 5                 | 9/1/2022                             |                      | 9/16/2022                   |                       | 9/23/2022            | 51                   | 5/21/2023 F | Reached Age          | 3, Part B Eligible    |                |
| 16 | 5                 | 8/31/2022                            |                      | 9/15/2022                   |                       | 9/21/2022            | _                    |             |                      |                       |                |
| 17 | '                 | 9/8/2022                             |                      | 9/15/2022                   |                       | 9/19/2022            | _                    |             |                      |                       |                |
| 18 | 3                 | 9/16/2022                            |                      | 9/30/2022                   |                       | 10/7/2022            | _                    | 3/6/2023 F  | Reached Age          | 3, Part B Eligible    |                |
| 19 | )                 | 9/22/2022                            |                      | 10/7/2022                   |                       | 10/21/2022           | 1                    | 3/10/2023 F | Reached Age          | 3, Part B Eligible    |                |
| 20 |                   | 11/9/2022                            |                      | 11/30/2022                  |                       | 12/7/2022            | 51                   | 3/20/2023 F | amily no lon         | nger interested       |                |
| 21 |                   | 10/5/2022                            |                      | 10/18/2022                  |                       | 10/25/2022           |                      | 1/9/2023 F  | amily no lon         | nger interested       |                |
| 22 | 2                 | 10/14/2022                           |                      | 10/21/2022                  |                       | 11/4/2022            |                      |             |                      |                       |                |
| 23 | 3                 | 10/20/2022                           |                      | 10/28/2022                  |                       | 11/3/2022            |                      | 7/18/2023 F | Reached Age          | 3, Part B eligibility | not determined |
|    | $\langle \rangle$ | rpt45DayComplianc                    | ceMonitorReport 🛛 (+ | )                           | F1                    | : 4                  |                      |             |                      |                       |                |

| F   | ile Home       | Insert Page Layo      | ut Formulas Data       | Review View           | Help              |           |                |             |             |                              |                | 🖓 Com        |
|-----|----------------|-----------------------|------------------------|-----------------------|-------------------|-----------|----------------|-------------|-------------|------------------------------|----------------|--------------|
| Piv | otTable Recomm | 2? Illustratic        | Get Add-ins ♥          | Recommended Charts    |                   | Maps<br>V | PivotChart     | 3D<br>Map ~ | Line        | n Ev Timeline                | Link           | Comment Text |
|     | lable          |                       | Add-Ins                |                       | Charts            |           | 154            | iours       | Sparkline   | s Pitters                    | LINKS          | Comments     |
| 01  |                | $  \times \sqrt{f_x}$ | IFSP_NCR               |                       |                   |           |                |             |             |                              |                |              |
| 1   | J              | к                     | L                      | М                     | ١                 | 1         | 0              | Р           |             |                              | Q              |              |
| 1   | ssment_Date    | Child_Assessment_NCR  | Family_Assessment_Date | Family_Assessment     | _NCR IFSP_D       | Date      | IFSP_NCR       | Exit_Date   | Exit_Rea    | ason                         |                |              |
| 2   | 7/20/2022      | 51                    | 8/11/2022              | Di stalle (           | 51 0/20           | /2022     | 56             | 1/25/202    | 2 Reacher   | d Age 3, Part B Elig         | ible           |              |
| 3   | 11/16/2022     |                       | 11/23/2022             | Pivot lable from      | table or range    |           |                | ſ           | ~           |                              |                |              |
| 4   | 11/16/2022     |                       | 11/23/2022             | Select a table or rat | nge               |           |                |             |             |                              |                |              |
| 5   | 11/16/2022     |                       | 11/23/2022             | Table/Range:          | pt45DayComplia    | nceMonit  | torReport!\$O: | 50          | 1           |                              |                |              |
| 6   | 10/20/2022     |                       | 10/26/2022             | Channel               |                   |           | aland          |             |             | contact with family          | Y              |              |
| 7   | 9/30/2021      |                       | 9/7/2021               | Choose where you      | want the Pivot la | ble to be | placed         |             | 6           | Age 3, Part B Elig           | ible           |              |
| 8   | 7/7/2022       |                       | 7/14/2022              | New Worksh            | neet              |           |                |             | 1           | d Age 3, Part B Elig         | ible           |              |
| 9   | 7/6/2022       |                       | //20/2022              | O Existing Wor        | ksheet            |           |                |             |             |                              |                |              |
| 10  | 7/18/2022      |                       | 8/2/2022               | Location:             |                   |           |                |             | 1           |                              |                |              |
| 11  | 9/1/2022       | 50                    | 9/1/2022               |                       |                   |           | OK             |             | Cancel      |                              | 4              |              |
| 12  | 8/4/2022       |                       | 8/18/2022              |                       |                   |           | UN             |             | Cancer      | io longer intereste          | d              |              |
| 13  | 9/2/2022       |                       | 9/1/2022               |                       | 9/22              | /2022     |                | 1/17/202    | 2 1         | and a star it is the fame it |                |              |
| 14  | 8/20/2022      |                       | 9/1/2022               |                       | 9/12              | /2022     |                | 6/21/202    | 2 Loss of a | contact with family          | y<br>the       |              |
| 15  | 9/1/2022       |                       | 9/16/2022              |                       | 9/23              | /2022     | 51             | 6/21/202    | 3 Keached   | a Age 3, Part B Elig         | ible           |              |
| 17  | 0/31/2022      |                       | 9/15/2022              |                       | 9/21              | /2022     |                |             |             |                              |                |              |
| 19  | 9/6/2022       |                       | 9/15/2022              |                       | 9/19              | /2022     |                | 3/6/202     | 2 Reacher   | Age 2 Part B Elig            | ible           |              |
| 10  | 9/10/2022      |                       | 10/7/2022              |                       | 10/21             | /2022     |                | 2/10/202    | 2 Reached   | Age 3, Part B Elig           | ible           |              |
| 20  | 11/9/2022      |                       | 11/20/2022             |                       | 10/21             | /2022     | 51             | 3/20/202    | 23 Family r | o longer intereste           | d              |              |
| 21  | 10/5/2022      |                       | 10/18/2022             |                       | 10/25             | /2022     | 31             | 1/9/202     | 3 Family r  | o longer intereste           | d              |              |
| 22  | 10/14/2022     |                       | 10/21/2022             |                       | 11/4              | /2022     |                | 1/ 5/ 202   |             | io ionger intereste          |                |              |
| 23  | 10/20/2022     |                       | 10/28/2022             |                       | 11/4              | /2022     |                | 7/18/202    | 3 Reached   | Age 3 Part Belig             | ibility not de | etermined    |
| 24  | 11/1/2022      |                       | 11/20/2022             |                       | E1 1/A            | 12022     | F.4            | . 1 201 202 | o neverice  | rige of rare being           | ionity not ut  |              |
| 1   | rpt4           | 15DayComplianceMonit  | torReport 🕘            |                       |                   |           |                | 1.          | 4           |                              |                |              |

### **Step 5**: Open the worksheet containing the pivot table; Drag "IFSP\_NCR" to the "Rows" and "Values" boxes

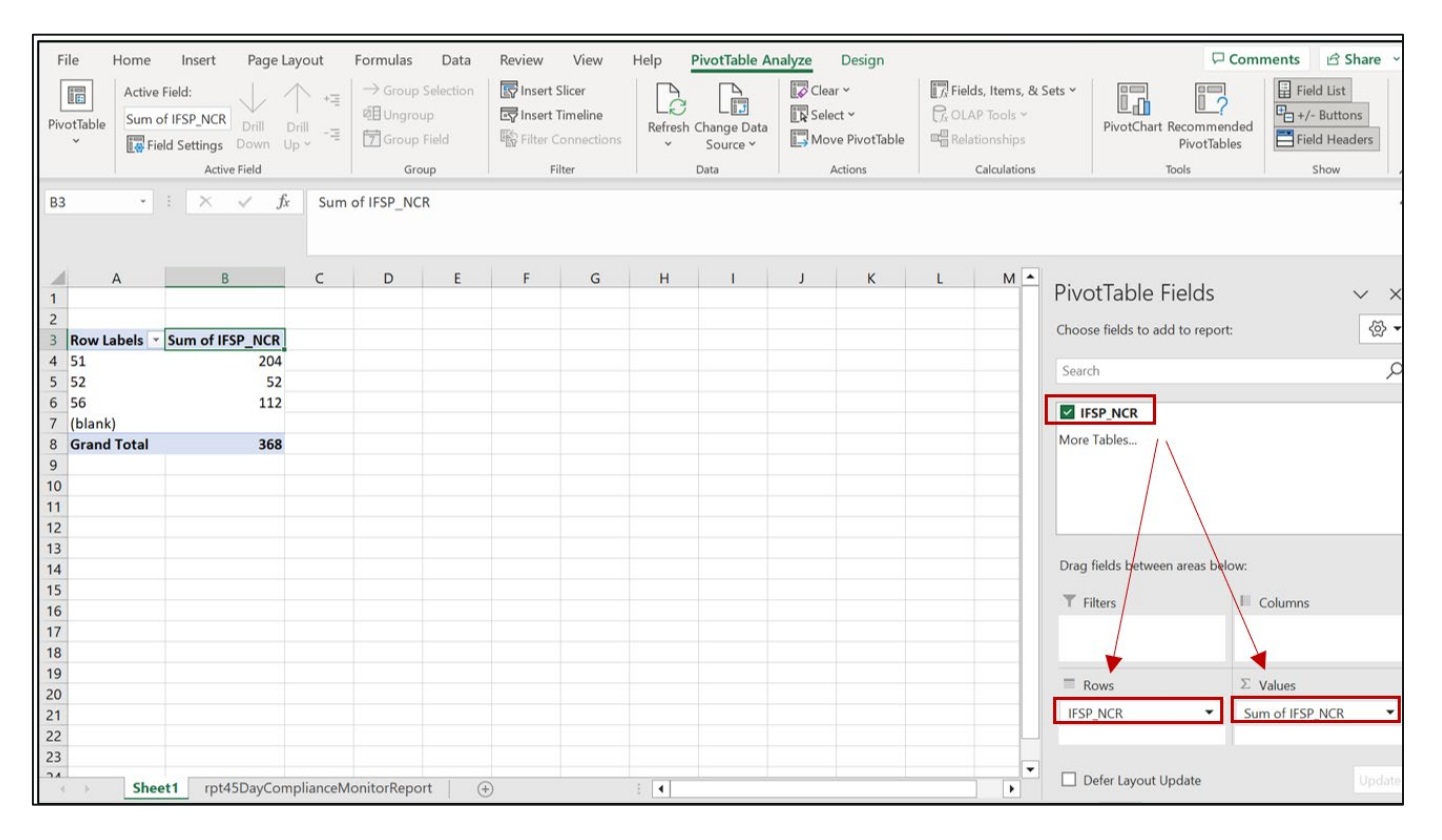

**Step 6**: Double click on "Sum of IFSP\_NCR" (either in the values field or pivot table column heading); When the Value Field Settings box pops up, select "count" and click ok. This will provide the count of each NCR

| File Home Insert                                                                                                    | Page Layout                                                                                                    | Formulas Data                                   | Review View                                                                                                    | Help PivotTable An                                                                                                    | nalyze Design                            |                                                             | Cor                                                                           | mments 🖻 Share 👻                        |
|----------------------------------------------------------------------------------------------------|----------------------------------------------------------------------------------------------------|-------------------------------------------------|----------------------------------------------------------------------------------------------------|----------------------------------------------------------------------------------------------------|------------------------------------------|-------------------------------------------------------------|-------------------------------------------------------------------------------|-----------------------------------------|
| PivotTable                                                                                                    | R Drill Drill +∃<br>s Down Up ~ -∃                                                                                               | → Group Selection<br>@ Ungroup<br>⑦ Group Field | Insert Slicer                                                                                                    | Refresh Change Data                                                                                                    | Clear ~<br>R Select ~<br>Move PivotTable | Fields, Items, & Sets ~<br>C, OLAP Tools ~<br>Relationships | PivotChart Recommended<br>PivotTables                                         | Field List                              |
| Ad                                                                                                    | tive Field                                                                                                    | Group                                           | Filter                                                                                                    | Data                                                                                                    | Actions                                  | Calculations                                                | Tools                                                                         | Show                                    |
| B3     •     ×       A     1       2     3       3     Row Labels     •       5     52       6     56       7     (blank)       8     Grand Total       9     10       11     1 | <ul> <li>✓ fx</li> <li>Sum</li> <li>B</li> <li>C</li> <li>IFSP_NCR</li> <li>204</li> <li>52</li> <li>112</li> <li>368</li> </ul> | of IFSP_NCR                                     | Value Field Sett<br>Source Name: II<br>Custom Name:<br>Summarize Va<br>Summarize Va<br>Choose the typ<br>data from the s<br>Sum<br>Choose the typ<br>data from the s<br>Sum<br>Average<br>Max<br>Min<br>Product | tings<br>FSP_NCR<br>Count of IFSP_NCR<br>tues By Show Values As<br>alue field by<br>e of calculation that you want t<br>elected field | to use to summarize                      | L M ▲ Piv<br>Choi<br>Sea                                    | OtTable Fields<br>ose fields to add to report:<br>rch<br>IFSP_NCR<br>e Tables | × ×<br>@<br>ب                           |
| 12<br>13<br>14<br>15<br>16<br>17<br>18<br>19<br>20<br>20<br>21<br>22<br>23                                                                                                    |                                                                                                    |                                                 | Number Forma                                                                                                    | at C                                                                                                    | OK Cancel                                | Dray                                                        | g fields between areas below:<br>Filters μ<br>Rows Σ<br>SP_NCR ▼              | Columns<br>Values<br>sum of IFSP_NCR 	v |
| Sheet1 rp                                                                                                    | t45DayComplianceM                                                                                                    | IonitorReport (+                                | )                                                                                                    | 1                                                                                                    |                                          |                                                             | Defer Layout Update                                                           | Update                                  |

Depending on how many NCRs you had during the reporting period, you may want to filter the row field to only include relevant NCR codes 52-56. To do this, click on the arrow beside "Row Labels" (field has been renamed to "NCR Code" in screenshot below), select only NCR codes 52-56, and click ok.

| File Home                                             | Insert Page Layout Formulas                                                                                                    | Data Review                       | View Help P                               | ivotTable Analyze        | Design                                                 | Comments 🖻 Share                                                                                                    |
|-------------------------------------------------------|----------------------------------------------------------------------------------------------------|-----------------------------------|-------------------------------------------|--------------------------|--------------------------------------------------------|----------------------------------------------------------------------------------------------------|
| Paste<br>Clipboard<br>B3                              | libri $\checkmark$ 11 $\land$ $\land$ $\land$ $\equiv$ I $\lor$ $\boxdot$ $\land$ $\land$ Font $\checkmark$ $\checkmark$ $\blacksquare$ $\blacksquare$ $\models$ $\checkmark$ $\land$ $\land$ $\land$ $\blacksquare$ $\models$ $\land$ $\land$ $\land$ $\land$ $\blacksquare$ $\blacksquare$ $\models$ $\land$ $\land$ $\land$ $\land$ $\blacksquare$ $\blacksquare$ $\blacksquare$ $\models$ $\land$ $\land$ $\land$ $\bullet$ $\bullet$ $\blacksquare$ $\blacksquare$ $\blacksquare$ $\models$ $\bullet$ $\bullet$ $\bullet$ $\bullet$ $\bullet$ $\bullet$ $\blacksquare$ $\blacksquare$ $\blacksquare$ $\blacksquare$ $\bullet$ $\blacksquare$ $\blacksquare$ <th>E &amp; Wr<br/>E E E E Me<br/>Alignment</th> <th>rap Text Gene<br/>erge &amp; Center ~ \$<br/>تو</th> <th>v % 9 5% 4%<br/>Number 15</th> <th>Conditional<br/>Formatting * Table * Styles *<br/>Styles</th> <th>Insert *          <math display="block">\sum_{i=1}^{\infty} \sum_{j=1}^{i=1}^{i=1} \sum_{j=1}^{i=1}^{i=1} \sum_{j=1}^{i=1}^{i=1} \sum_{j=1}^{i=1}^{i=1} \sum_{j=1}^{i=1} \sum_{j=1}^{i=1}</math></th> | E & Wr<br>E E E E Me<br>Alignment | rap Text Gene<br>erge & Center ~ \$<br>تو | v % 9 5% 4%<br>Number 15 | Conditional<br>Formatting * Table * Styles *<br>Styles | Insert * $\sum_{i=1}^{\infty} \sum_{j=1}^{i=1}^{i=1} \sum_{j=1}^{i=1}^{i=1} \sum_{j=1}^{i=1}^{i=1} \sum_{j=1}^{i=1}^{i=1} \sum_{j=1}^{i=1} \sum_{j=1}^{i=1}$ |
| A<br>1<br>2<br>3 NCR Code 2<br>4 51                   | 2 ↓ Sort A to Z<br>Z ↓ Sort Z to A<br>More Sort Options                                                                                                    | E F                               | G H                                       | I J                      | K L M                                                  | PivotTable Fields                                                                                                    |
| 5 52<br>6 56<br>7 (blank)<br>8 Grand Total<br>9<br>10 | Clear Filter From "IFSP_NCR" Label Filters Value Filters Search                                                                                                    | >                                 |                                           |                          |                                                        | <b>IFSP_NCR</b><br>More Tables                                                                                                    |
| 11<br>12<br>13<br>14<br>15<br>16                      | ■ (Select All)<br>■ 51<br>■ 52<br>■ 56<br>■ (blank)                                                                                                    |                                   |                                           |                          |                                                        | Drag fields between areas below:<br><b>T</b> Filters                                                                                                    |
| 17<br>18<br>19<br>20<br>21<br>22                      |                                                                                                    |                                   |                                           |                          |                                                        | ■ Rows     Σ Values       IFSP_NCR     ▼                                                                                                    |
| 22<br>23<br>24<br>Shee<br>Ready & Accessibil          | OK                                                                                                    | ×.                                | : (                                       |                          |                                                        | Defer Layout Update Up                                                                                                    |

#### APPENDIX E: LOCATING COUNTY DETERMINATIONS ON OHIO EI WEBSITE

Step 1: Go to the Ohio Early Intervention website at http://www.ohioearlyintervention.org

#### Step 2: Click on "Data and Monitoring" Tab

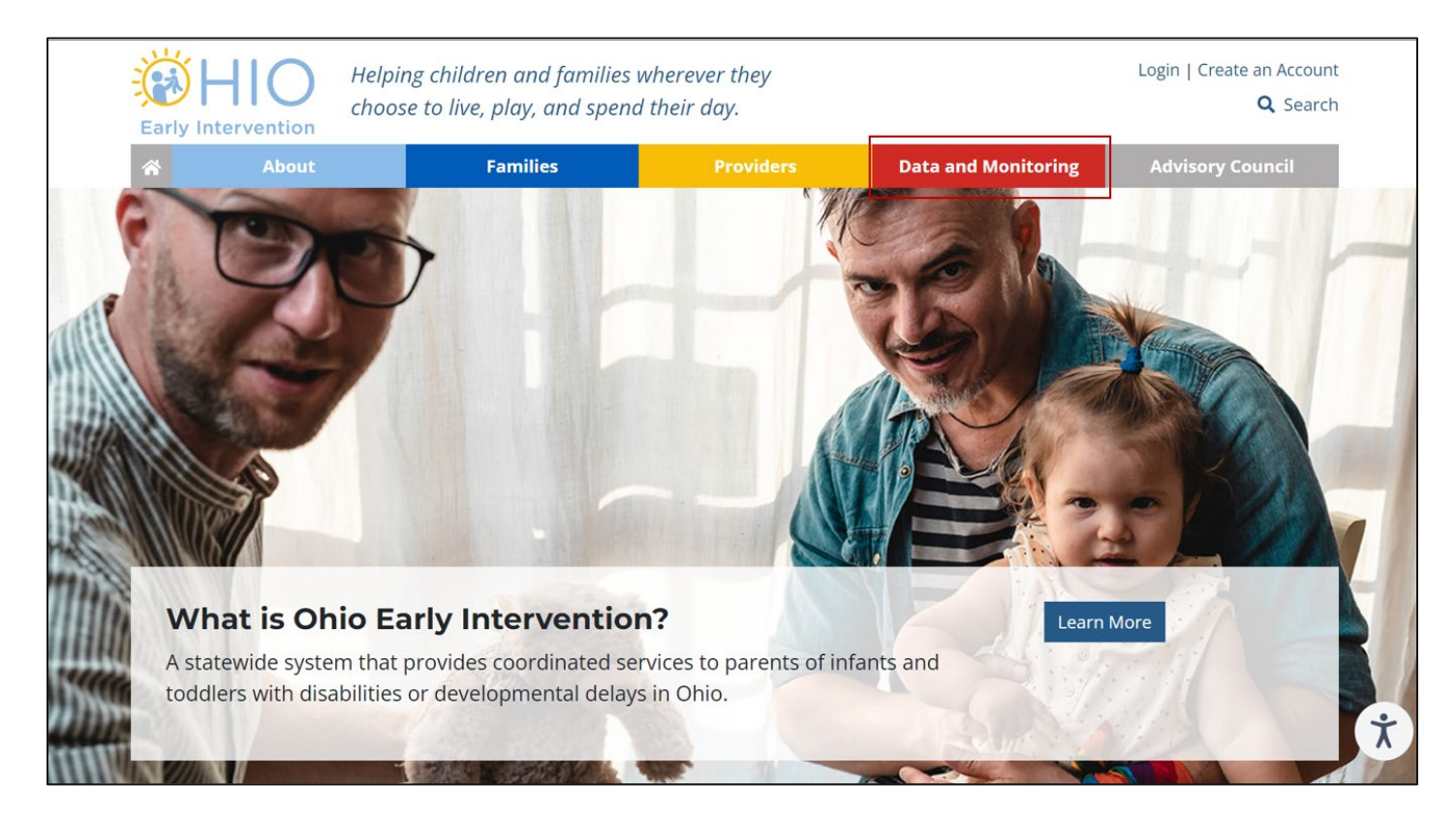

#### Step 3: Select "County Data"

Data and monitoring are key components of any state's Early Intervention program. On these pages, you can learn more about the reports Ohio has submitted to the Office of Special Education Programs (OSEP), local county El program data, state and federal compliance standards, and how to access the El data system.

#### Federal Reporting and Postings

Postings Explore documents submitted as part of federally required reporting

#### **County Data** View data and reports

specific to your county

#### Monitoring

Learn about Ohio's El monitoring processes and protocols

#### Data System

Access the Early Intervention Data System and related information

Data and Monitoring Resources Discover resources to guide you through data and monitoring **Step 4**: Click on your county within the map or use the "View County List" and select your county from the list

**Step 5**: Once you have selected your County, data specific to your county will be displayed on the right. Simply click the APR & Determination you want to view

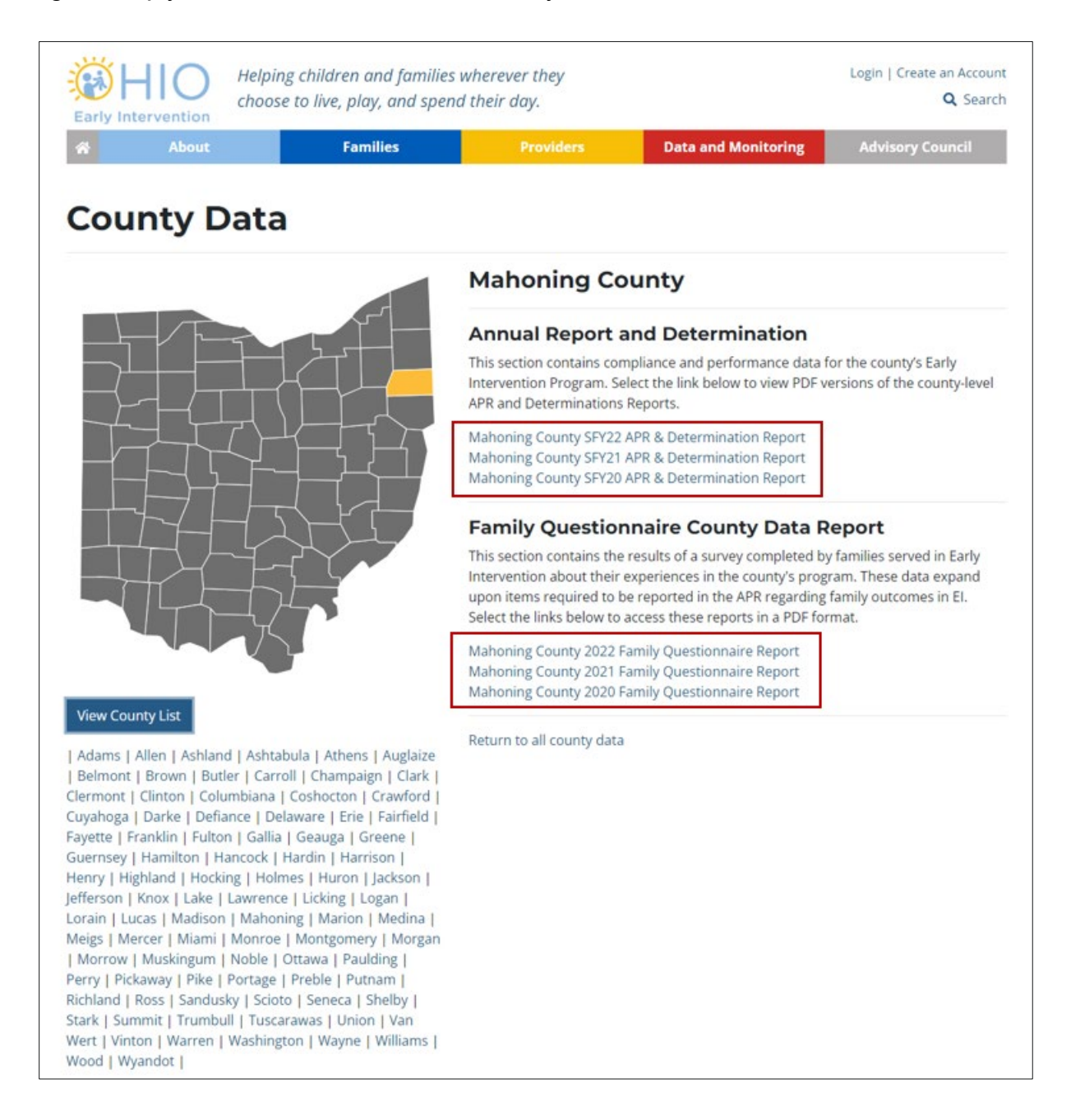